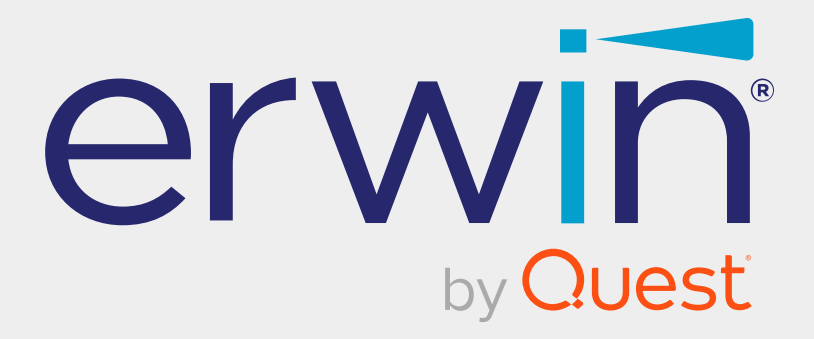

# erwin Data Intelligence

# **Reference Data Management Guide**

Release v13.1

### **Legal Notices**

This Documentation, which includes embedded help systems and electronically distributed materials (hereinafter referred to as the Documentation), is for your informational purposes only and is subject to change or withdrawal by Quest Software, Inc and/or its affiliates at any time. This Documentation is proprietary information of Quest Software, Inc and/or its affiliates and may not be copied, transferred, reproduced, disclosed, modified or duplicated, in whole or in part, without the prior written consent of Quest Software, Inc and/or its affiliates

If you are a licensed user of the software product(s) addressed in the Documentation, you may print or otherwise make available a reasonable number of copies of the Documentation for internal use by you and your employees in connection with that software, provided that all Quest Software, Inc and/or its affiliates copyright notices and legends are affixed to each reproduced copy.

The right to print or otherwise make available copies of the Documentation is limited to the period during which the applicable license for such software remains in full force and effect. Should the license terminate for any reason, it is your responsibility to certify in writing to Quest Software, Inc and/or its affiliates that all copies and partial copies of the Documentation have been returned to Quest Software, Inc and/or its affiliates.

TO THE EXTENT PERMITTED BY APPLICABLE LAW, QUEST SOFTWARE, INC. PROVIDES THIS DOCUMENTATION AS IS WITHOUT WARRANTY OF ANY KIND, INCLUDING WITHOUT LIMITATION, ANY IMPLIED WARRANTIES OF MERCHANTABILITY, FITNESS FOR A PARTICULAR PURPOSE, OR NONINFRINGEMENT. IN NO EVENT WILL QUEST SOFTWARE, INC. BE LIABLE TO YOU OR ANY THIRD PARTY FOR ANY LOSS OR DAMAGE, DIRECT OR INDIRECT, FROM THE USE OF THIS DOCUMENTATION, INCLUDING WITHOUT LIMITATION, LOST PROFITS, LOST INVESTMENT, BUSINESS INTERRUPTION, GOODWILL, OR LOST DATA, EVEN IF QUEST SOFTWARE, INC. IS EXPRESSLY ADVISED IN ADVANCE OF THE POSSIBILITY OF SUCH LOSS OR DAMAGE.

The use of any software product referenced in the Documentation is governed by the applicable license agreement and such license agreement is not modified in any way by the terms of this notice. The manufacturer of this Documentation is Quest Software, Inc and/or its affiliates Provided with Restricted Rights. Use, duplication or disclosure by the United States Government is subject to the restrictions set forth in FAR Sections 12.212, 52.227-14, and 52.227-19(c)(1) - (2) and DFARS Section 252.227-7014(b)(3), as applicable, or their successors.

Copyright © 2023 Quest Software, Inc. and/or its affiliates All rights reserved. All trademarks, trade names, service marks, and logos referenced herein belong to their respective companies.

## **Contact erwin**

### **Understanding your Support**

Review support maintenance programs and offerings.

#### **Registering for Support**

Access the <u>erwin support</u> site and click Sign in to register for product support.

#### **Accessing Technical Support**

For your convenience, erwin provides easy access to "One Stop" support for <u>erwin Data</u> Intelligence (erwin DI), and includes the following:

- Online and telephone contact information for technical assistance and customer services
- Information about user communities and forums
- Product and documentation downloads
- erwin Support policies and guidelines
- Other helpful resources appropriate for your product

For information about other erwin products, visit <u>http://erwin.com/</u>.

#### **Provide Feedback**

If you have comments or questions, or feedback about erwin product documentation, you can send a message to <u>distechpubs@erwin.com</u>.

#### **News and Events**

Visit <u>News and Events</u> to get up-to-date news, announcements, and events. View video demos and read up on customer success stories and articles by industry experts.

# Contents

| Managing Reference Data                            |    |
|----------------------------------------------------|----|
| Using Reference Data Manager                       |    |
| Creating Reference Folders                         |    |
| Managing Reference Folders                         | 11 |
| Creating Reference Tables                          |    |
| Importing Data from Spreadsheets                   |    |
| Adding Columns to Reference Tables                 |    |
| Adding Column Values Manually                      |    |
| Importing Column Values from MS Excel Files        |    |
| Importing Column Values Through DB Scans           |    |
| Managing Reference Tables                          |    |
| Creating Publish Environments                      |    |
| Adding Validation Rules                            |    |
| Associating Validation Rules with Reference Tables |    |
| Running Validations Against Reference Tables       |    |
| Associating Codesets With Reference Tables         |    |
| Versioning Reference Tables                        |    |
| Publishing Reference Tables                        | 44 |
| Associating Reference Tables with Mappings         |    |
| Using Codeset Manager                              |    |
| Maintaining Enterprise Codesets                    |    |
| Creating Categories                                | 53 |

| Managing Categories                                                                | 5  |
|------------------------------------------------------------------------------------|----|
| Assigning Users                                                                    | 7  |
| Adding Codesets                                                                    | 9  |
| Entering Codes Manually                                                            | 1  |
| Importing Codes using MS Excel Files                                               | 5  |
| Importing Codes into Code Value Grid using DB Scan                                 | 7  |
| Managing Codesets                                                                  | 2  |
| Versioning Codesets                                                                | 5  |
| Deleting Codes and Codesets                                                        | 7  |
| Publishing Codesets                                                                | 0  |
| Maintaining Code Mappings                                                          | 4  |
| Creating Categories                                                                | 5  |
| Managing Categories                                                                | 8  |
| Creating Code Crosswalks (Mappings)                                                | 0  |
| Creating Code Crosswalks - Source and Target Codesets with Same Code<br>Value      | 0  |
| Creating Code Crosswalks - Source and Target Codesets with Different Code<br>Value | 2  |
| Editing Code Mappings                                                              | 7  |
| Versioning Code Mappings                                                           | 0  |
| Associating Code Maps with Data Item Mappings                                      | 12 |
| Publishing Code Maps                                                               | 2  |
| Associating Code Maps                                                              | 14 |

# Managing Reference Data

This section walks you through reference data and codeset management.

Reference data management is done via Reference Data Manager. It involves creating database like structures to maintain all your reference data. You can add reference data in a reference table from a spreadsheet, manually or via a DB scan. To validate reference tables for data quality tests, you can use SQL queries. You can also version, publish (to environments like production, development, test etc.), and link the reference tables to relevant mappings.

For further information on accessing and using the Reference Data Manager, refer to the Using Reference Data Manager topic.

- Codeset management is done via Codeset Manager. It involves creating, managing, and mapping codesets in the Codeset Manager. It has two sections:
  - Enterprise Codesets: Under the Enterprise Codesets section, you can create and manage codesets. It involves importing legacy codesets, categorizing codesets, defining code values, versioning codesets, and publishing codesets to various environments.
  - Codeset Mappings: Under the Codeset Mappings section, you can create and manage code crosswalks (mappings). It involves categorizing code mappings, defining code crosswalks, versioning code crosswalks, and publishing code crosswalks to various environments.

For further information on accessing and using the Codeset Manager, refer to the Using Codeset Manager topic.

### **Using Reference Data Manager**

To access the Reference Data Manager, go to **Application Menu > Data Catalog > Reference Data Manager**. The Reference Data Manager dashboard appears:

| Workspace 1                                                                                                    | Valida    | ion Rule Grid                                                                                                    |                                 |               |                        |               |                        |                    |      | 2     |
|----------------------------------------------------------------------------------------------------|-----------|----------------------------------------------------------------------------------------------------|---------------------------------|---------------|------------------------|---------------|------------------------|--------------------|------|-------|
| Reference Datasets                                                                                                    | • (       | Mile Control of Control of Contro |                                 |               |                        |               |                        |                    |      |       |
| Validation Rules                                                                                                    | #         | Validation Name                                                                                                    | Validation Description          | Created By    | Created Date           | Modified By   | Modified Date          | Validation<br>Rule | Edit | Delet |
| Reference Folders     EDW                                                                                                    |           |                                                                                                    |                                 |               |                        |               |                        |                    |      |       |
| EON                                                                                                    | 1         | EMPLOYEE MANAGER CHECK                                                                                                    | Rule to check for valid manager | Administrator | 2018-10-19 09:05:10.51 |               |                        | ŤŻ                 | 1    | ×     |
| Erwin_Sales                                                                                                    | 2         | EMPLOYEE NAME RULE                                                                                                    | checking for valid employee nan | Administrator | 2018-10-19 09:05:40.04 | Administrator | 2019-03-13 22:43:50.60 | ŤŻ                 | 1    | ×     |
| ASDAQ HEALTHCARE      Asymptotic formula in the second second secon | 3         | Incorrect_Object_Id                                                                                                    | desc                            | Administrator | 2019-09-11 14:11:59.4  | Administrator | 2019-11-01 13:19:02.19 | ŤŻ                 | 1    | ×     |
| -                                                                                                    | 4         | INVALID EMP RULE                                                                                                    |                                 | Administrator | 2018-10-19 09:05:57.25 |               |                        | Ť                  | 1    | ×     |
|                                                                                                    | -1        | Records from 1 to 4 of 4 -                                                                                                    |                                 |               |                        |               |                        |                    |      |       |
| ublished Tables                                                                                                    | 4 Additio | nal Table Information                                                                                                    |                                 |               |                        |               |                        |                    |      | 3     |

| UI Section         | Function                                                               |  |  |  |  |
|--------------------|------------------------------------------------------------------------|--|--|--|--|
| 1 Workspace        | Use this pane to browse and work on validation rules, environments,    |  |  |  |  |
| 1-WORKSpace        | reference folders, and reference tables.                               |  |  |  |  |
| 2 Dight Dana       | Use this pane to work on the data based on your selection in the Work- |  |  |  |  |
| Z-RIGHT Palle      | space pane.                                                            |  |  |  |  |
| 3-Additional Table | Use this pane to view or work on additional information of a reference |  |  |  |  |
| Information        | table selected in the Workspace pane.                                  |  |  |  |  |
| 4-Published Tables | Use this pane to browse, view, and export published reference tables.  |  |  |  |  |

Managing reference data involves the following:

- Creating reference folders
- Creating reference tables
- Creating publish environments
- Adding validation rules
- Associating codesets with reference tables
- Versioning reference tables
- Publishing reference tables
- Associating reference tables with mappings

## **Creating Reference Folders**

Reference folders group reference tables based on your data integration project. Therefore, before creating reference tables, you need to create a reference folder. You can also create sub-folders to group reference tables further.

To create reference folders, follow these steps:

- 1. Go to Application Menu > Data Catalog > Reference Data Manager.
- 2. In the **Workspace** pane, right-click the **Reference Folders** node.

| Workspace 🗸                      | Refere | ence Tables    |
|----------------------------------|--------|----------------|
| Reference Datasets               | #      | Table Name     |
| Validation Rules                 |        |                |
|                                  | 1      |                |
| Keterence Folder:     New Folder | -      | TECHT OBS_TEAM |
|                                  |        |                |

3. Click New Folder.

The New Folder page appears.

| 🔒 New Folder         | _ 🗆 X |
|----------------------|-------|
|                      |       |
| Folder Name* :       |       |
| Folder Description : |       |
|                      |       |

4. Enter the Folder Name and Folder Description.

For example:

- Folder Name: City Names
- Folder Description: This folder contains reference tables for city names.

**Creating Reference Folders** 

5. Click 💾.

The folder is created and saved in the Reference Folders tree.

Once a reference folder is created, you can manage it using the options available on rightclicking the reference folder. <u>Managing reference folders</u> involves:

- Creating sub-folders
- Editing reference folders
- Assigning users
- Deleting reference folders

## **Managing Reference Folders**

Managing reference folders involves:

- Creating sub-folders
- Editing reference folders
- Assigning users
- Deleting reference folders

To manage reference folders, follow these steps:

1. In the **Workspace** pane, right-click a reference folder.

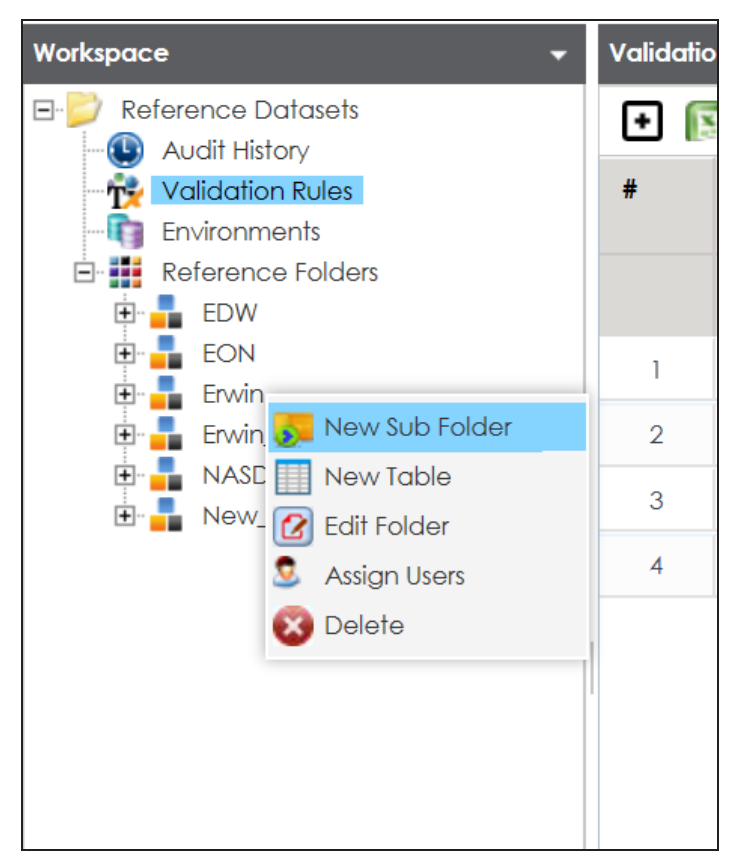

2. Use the following options:

**New Sub Folder** 

Use this option to create sub-folders and group reference tables further.

### Edit Folder

Use this option to update reference folder's name and description.

### **Assign Users**

Use this option to assign users to a reference folder based on project, departments, functions, and so on. On the Assign Users page, select user IDs under User ID list-box and move them to Assigned Users list-box using the arrows ( or ). Similarly, to change existing user assignment, select user IDs under Assigned Users list-box and move them back to User ID list-box using the arrows ( or ).

### Delete

Use this option to delete a reference folder that is no more required.

Reference tables store reference data. You can create reference tables in new or existing reference folders. You can also create reference tables under the reference sub-folders.

To create reference tables, follow these steps:

- 1. Go to Application Menu > Data Catalog > Reference Data Manager.
- 2. In the Workspace pane, right-click a reference folder or sub-folder.

For example, if you right-click a reference folder the following options appear.

| Workspace 🗸                |  |  |  |  |  |  |  |
|----------------------------|--|--|--|--|--|--|--|
| 🖃 💋 Reference Datasets     |  |  |  |  |  |  |  |
| Audit History              |  |  |  |  |  |  |  |
| - 🙀 Validation Rules       |  |  |  |  |  |  |  |
|                            |  |  |  |  |  |  |  |
| 🖃 📕 Reference Folders      |  |  |  |  |  |  |  |
| EDW                        |  |  |  |  |  |  |  |
| EON                        |  |  |  |  |  |  |  |
| 🗄 📕 Erwin                  |  |  |  |  |  |  |  |
| 🕂 📲 Erwin 💽 New Sub Folder |  |  |  |  |  |  |  |
| 🗈 💶 NASE 🛄 New Table       |  |  |  |  |  |  |  |
| 🗄 📲 New_ 🕜 Edit Folder     |  |  |  |  |  |  |  |
| 🧕 Assign Users             |  |  |  |  |  |  |  |
| 😵 Delete                   |  |  |  |  |  |  |  |
|                            |  |  |  |  |  |  |  |

3. Click New Table.

The New Reference Table page appears.

| I New Reference Table   |                       | _ 🗆 ×      |
|-------------------------|-----------------------|------------|
|                         | Save                  | Cancel     |
| Folder Name :           | Envin                 | _          |
|                         |                       | -          |
| Table Name" :           |                       |            |
| Version :               | 1.00                  |            |
| Owner* :                |                       |            |
| Data Steward :          | -Select Data Steward- | •          |
| Description :           |                       |            |
|                         |                       |            |
|                         |                       |            |
| Import Data from Spread | sheet                 |            |
|                         |                       | <b>⊕ ×</b> |
| Column Name             | Order                 |            |
|                         |                       |            |
|                         |                       |            |

4. Enter appropriate values in the fields. Fields marked with a red asterisk are mandatory. Refer to the following table for field descriptions.

| Field Name                                                                   | Description                                   |
|------------------------------------------------------------------------------|-----------------------------------------------|
|                                                                              | Specifies the name of the reference folder.   |
| Folder Name                                                                  | For example, NASDAQ Healthcare.               |
|                                                                              | It is autopopulated and cannot be edited.     |
| Tablo Namo                                                                   | Specifies the name of the reference table.    |
|                                                                              | For example, Data_Classifications_Levels.     |
|                                                                              | Specifies the version of the reference table. |
| Version                                                                      | For example, 1.00.                            |
|                                                                              | It is autopopulated and cannot be edited.     |
| Ownor                                                                        | Specifies the reference table owner's name.   |
| Owner                                                                        | For example, Talon Smith.                     |
| Data Ste- Specifies the name of the data steward responsible for the referer |                                               |

| Field Name   | Description                                                           |
|--------------|-----------------------------------------------------------------------|
|              | table.                                                                |
|              | For example, Jane Doe.                                                |
| ward         | Users assigned with the Legacy Data Steward role appear as drop down  |
|              | To assign data stoward, soloct a data stoward from the drop down      |
|              | options.                                                              |
|              | Specifies the description about the reference table.                  |
| Description  | For example: This reference table serves as domain for the data clas- |
|              | sification column.                                                    |
| Import Data  | Use this check box to import reference data into the reference table  |
| from Spread- | from the XLSX file. For more information, refer to the Importing Data |
| sheet        | from Spreadsheets section below.                                      |

5. Click

A reference table is created and saved in the Reference Tables tree.

### **Importing Data from Spreadsheets**

To import reference data from MS Excel files, follow these steps:

1. On the **New Reference Table** page, click the **Import Data from Spreadsheet** check box.

| 📗 New Reference Tal    | ble                                                      |      | _ 🗆 🗙  |  |  |
|------------------------|----------------------------------------------------------|------|--------|--|--|
| I                      |                                                          | Next | Cancel |  |  |
| Folder Name :          | erwin Sales                                              |      |        |  |  |
| Table Name* :          | HR_REF_TABLE                                             |      |        |  |  |
| Version :              | 1.00                                                     |      |        |  |  |
| Owner*:                | Sojha                                                    |      |        |  |  |
| Data Steward :         | John Doe                                                 |      | •      |  |  |
| Description :          | This is a reference table for HR Dept.                   |      |        |  |  |
|                        |                                                          |      |        |  |  |
| Import Data from Spree | adsheet 🗹                                                |      |        |  |  |
| D                      | rag-n-Drop files here or ick to select files for upload. |      |        |  |  |

- 2. Drag and drop or use 📤 to browse and select the XLSX file.
- 3. Click Next.

The Preview Screen page appears. To exclude a column from the import process, double-click the column header and click **NOT\_IN\_USE**.

| 🗖 Preview Screen 📃 🗆 🗙 |                                                                                                    |           |                |                    |                      |         |  |  |
|------------------------|----------------------------------------------------------------------------------------------------|-----------|----------------|--------------------|----------------------|---------|--|--|
| Table N                | Table Name: HR_REF_TABLE       To exclude a column from the import process, double click on the column header and select 'NOT_IN_USE'       Image: Image: Im |           |                |                    |                      |         |  |  |
| S.NO                   | TABLE_NAME                                                                                                    | TABLE_DEF | TABLE_COMMENTS | LOGICAL_TABLE_NAME | COLUMN_NAME          | COL_DEF |  |  |
| 1                      | dbo.RM_RESOURCE_New                                                                                                    |           |                |                    | RESOURCEID_New       |         |  |  |
| 2                      | dbo.RM_RESOURCE_New                                                                                                    |           |                |                    | RESOURCENAME_New     |         |  |  |
| 3                      | dbo.RM_RESOURCE_New                                                                                                    |           |                |                    | RESOURCEDESC_New     |         |  |  |
| 4                      | dbo.RM_RESOURCE_New                                                                                                    |           |                |                    | RESOURCECELLPHONE_Ne |         |  |  |
| 5                      | dbo.RM_RESOURCE_New                                                                                                    |           |                |                    | RESOURCEHOMEPHONE_N  |         |  |  |
| 6                      | dbo.RM_RESOURCE_New                                                                                                    |           |                |                    | RESOURCEE/MAIL_New   |         |  |  |

# 4. Click 1

The reference data is imported into the reference table.

If you do not click the Import Data from Spreadsheet check box, you need to <u>add columns</u> to the reference table and then add column values:

- Manually
- From MS Excel files
- Through DB scans

You can manage a reference table using the options available on right-clicking the reference table. <u>Managing reference tables</u> involves:

- Altering reference tables
- Copying reference tables
- Assigning users to reference tables
- Deleting reference tables

## **Adding Columns to Reference Tables**

After creating a reference table, you can add columns to the reference table.

To add columns to reference tables, follow these steps:

1. In the **Workspace** pane, right-click a reference table.

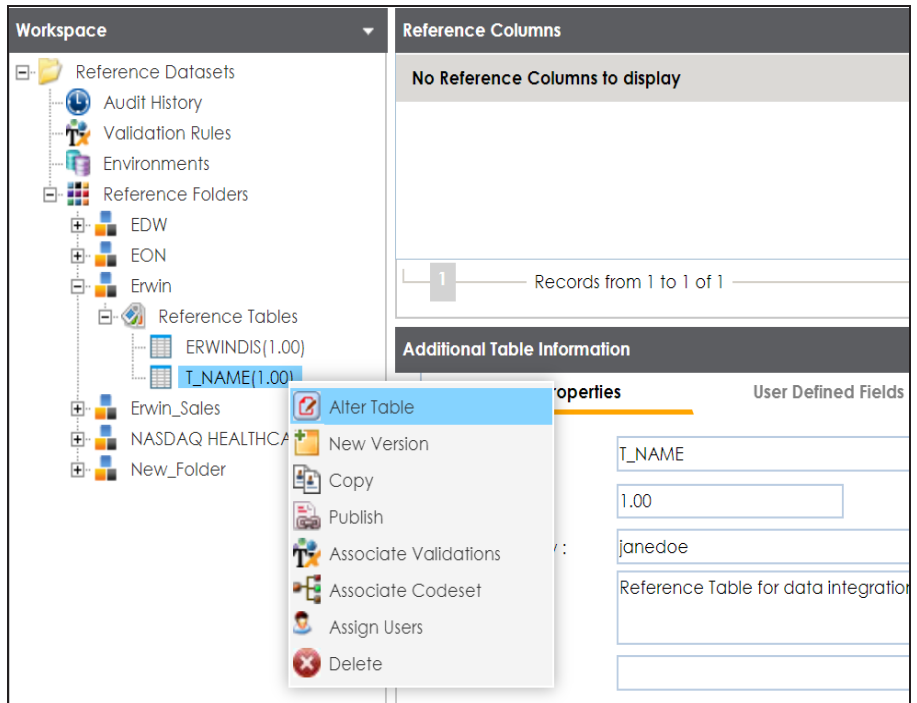

2. Click Alter Table.

The Alter Table page appears.

Adding Columns to Reference Tables

| Alfer Täble    |            |                |                     |                 |                        |
|----------------|------------|----------------|---------------------|-----------------|------------------------|
|                |            |                |                     |                 |                        |
| Folder Name :  | Erwin      |                |                     |                 |                        |
| Table Name* :  | T_NAME     |                |                     |                 |                        |
| Version :      | 1.00       |                |                     |                 |                        |
| Owner* :       | Samuel     |                |                     |                 |                        |
| Data Steward : | janedoe    |                |                     |                 |                        |
| Description :  | Reference  | e Table for da | ta integration proj | ect.            |                        |
| Created By :   | Administra | ator           |                     | Created Date :  | 2019-12-23 17:13:09.15 |
| Modified By :  |            |                |                     | Modified Date : |                        |
|                |            |                |                     |                 |                        |
|                |            |                |                     |                 | Ŀ                      |
| Column Name    | Order      | Created<br>By  | Created Date        | Modified By     | Modified Date          |
|                |            |                |                     |                 |                        |

# 3. Click 🖸.

A new row is added to the grid.

Double-click the cell under the Column Name and enter the column name.
 You can add multiple columns.

Adding Columns to Reference Tables

| Aller Table    |           |                |                     |                 | <b>.</b>               | _ O X |
|----------------|-----------|----------------|---------------------|-----------------|------------------------|-------|
|                |           |                |                     |                 | Li X                   | 3     |
| Folder Name :  | Erwin     |                |                     |                 |                        |       |
| Table Name* :  | T_NAME    |                |                     |                 |                        |       |
| Version :      | 1.00      |                |                     |                 |                        |       |
| Owner*:        | Samuel    |                |                     |                 |                        |       |
| Data Steward : | janedoe   | janedoe 🔻      |                     |                 |                        |       |
| Description :  | Referenc  | e Table for do | ta integration proj | ect.            |                        |       |
| Created By :   | Administr | ator           |                     | Created Date :  | 2019-12-23 17:13:09.15 |       |
| Modified By :  |           |                |                     | Modified Date : |                        |       |
|                |           |                |                     |                 |                        |       |
|                |           |                |                     |                 | (+                     | ×     |
| Column Name    | Order     | Created<br>By  | Created Date        | Modified By     | Modified Date          |       |
|                |           |                |                     |                 |                        |       |
|                |           |                |                     |                 |                        |       |
| ID             | 1         |                |                     |                 |                        |       |

# 5. Click 💾.

The columns are added to the reference table.

| Workspace 🗸 👻           | Reference Columns |      |            |              |
|-------------------------|-------------------|------|------------|--------------|
| E- 🔁 Reference Datasets | 2 3               |      |            |              |
| - 🕒 Audit History       |                   |      |            |              |
| - 🙀 Validation Rules    | ID                | NAME | CREATED BY | CREATED DATE |
| - 🛐 Environments        |                   |      |            |              |
| - 🖬 Reference Folders   |                   |      |            |              |
| 🗄 - 📲 EDW               |                   |      |            |              |
| EON                     |                   |      |            |              |
| 🖶 📲 Erwin               |                   |      |            |              |
| 🖻 🚳 Reference Tables    |                   |      |            |              |
| ERWINDIS(1.00)          |                   |      |            |              |
| T_NAME(1.00)            | •                 |      |            |              |
| 庄 📲 Erwin_Sales         | No Records Found  |      |            |              |
| 🗄 📲 NASDAQ HEALTHCARE   |                   |      |            |              |

Once columns are added to a reference table, you can import column values:

- Manually
- From MS Excel files
- Through DB scans

## **Adding Column Values Manually**

You can add data to a reference table manually. It involves adding columns to the reference table and then adding column values. For more information on adding columns to reference tables, refer to the <u>Adding Columns to Reference Tables</u> topic.

To add column values manually, follow these steps:

1. In the **Workspace** pane, click a reference table.

#### Columns in the reference table appears.

| Workspace 🗸 👻      | Reference Columns |      |            |              |
|--------------------|-------------------|------|------------|--------------|
| Reference Datasets | 2 5               |      |            | 3            |
|                    | ID                | NAME | CREATED BY | CREATED DATE |
| Environments       |                   |      |            |              |
| EDW                |                   |      |            |              |
| EON                |                   |      |            |              |
|                    |                   |      |            |              |
|                    | 4                 |      |            |              |
|                    | No Records Found  |      |            |              |
|                    |                   |      |            |              |

- 2. Click 🜌.
- 3. Click 🚳.

The Add Reference Data page appears.

| 🖓 Add Reference Data |      | _ <b>_</b> × |
|----------------------|------|--------------|
| <b>*</b>             |      | <b>10</b>    |
| ID                   | NAME |              |
|                      |      | A            |
|                      |      |              |
|                      |      |              |

4. Double-click the cells under the columns and type the respective column values.

### Adding Column Values Manually

| 🖓 Add Reference Da | ta     | _ = ×    |
|--------------------|--------|----------|
|                    |        | <b>1</b> |
| ID                 | NAME   |          |
| 12341              |        | A        |
|                    |        |          |
|                    | Andrew |          |
|                    |        |          |
|                    |        |          |
|                    |        | //       |

# 5. Click 😡.

The column values are added to the reference table.

# **Importing Column Values from MS Excel Files**

You can import reference data from MS Excel files into reference tables. First, you need to add columns to a reference table and then import column values from an MS Excel file. For more information on adding columns to reference tables, refer to the <u>Adding Columns to</u> <u>Reference Tables</u> topic.

To import column values from MS Excel files, follow these steps:

1. In the **Workspace** pane, click a reference table.

### Columns in the reference table appear.

| Workspace 👻                          | Reference Columns      |      |            |              |
|--------------------------------------|------------------------|------|------------|--------------|
| Reference Datasets     Audit History | 2 🦻                    |      |            | 2 2          |
| Validation Rules                     | ID                     | NAME | CREATED BY | CREATED DATE |
| Reference Folders                    |                        |      |            |              |
| EON                                  |                        |      |            |              |
| Reference Tables                     |                        |      |            |              |
|                                      | A No Do coords Found a |      |            |              |
|                                      | - No Records Found     |      |            |              |

- 2. Click 🜌 .
- 3. Click

The Import Table Data page appears.

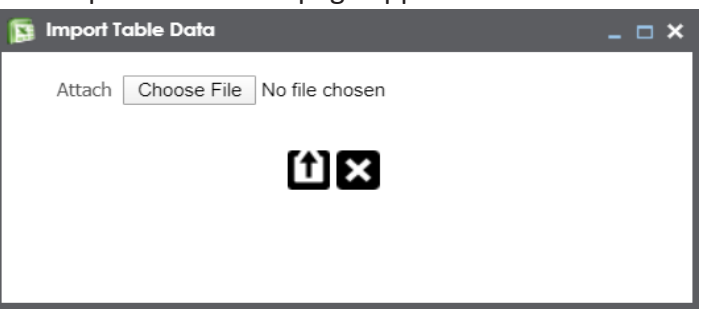

- 4. Click Choose File and browse and select the XLSX file.
- 5. Click 1

The Import Table Data page appears.

6. Double-click the Select Column to Import cell of the required column.

### Column names added by you in the previous steps appear as options.

| 🛐 Import Table D | ata             |                         |                         | - 0                     |
|------------------|-----------------|-------------------------|-------------------------|-------------------------|
| Delete And       | Reload          |                         |                         | ① 🛚                     |
| ID               | CREATED BY      | CREATED DATE            | MODIFIED BY             | MODIFIED DATE           |
| ID               | Clear Selection | Select Column To Import | Select Column To Import | Select Column To Import |
| 813              | ID<br>NAME      | 2019-09-11 14:09:18.503 | Administrator           | 2019-09-11 14:15:20.543 |
| 813              | Clear Selection | 2019-09-11 14:09:18.503 | Administrator           | 2019-09-11 14:15:20.543 |
| 813              |                 | 2019-09-11 14:09:18.503 | Administrator           | 2019-09-11 14:15:20.543 |
| 813              | Administrator   | 2019-09-11 14:09:18.503 | Administrator           | 2019-09-11 14:15:20.543 |
| 813              | Administrator   | 2019-09-11 14:09:18.503 | Administrator           | 2019-09-11 14:15:20.543 |
| 813              | Administrator   | 2019-09-11 14:09:18.503 | Administrator           | 2019-09-11 14:15:20.543 |

### 7. Select the appropriate <Column\_Name>.

You can select multiple columns.

# 8. Click 1.

The column values are imported from the XLSX file.

You can import reference data from a database to a reference table by connecting the database to the application. It involves adding columns to reference table and then importing column values from the database. For more information on adding columns to reference tables, refer to the <u>Adding Columns to Reference Tables</u> topic.

To import column values from databases, follow these steps:

1. In the **Workspace** pane, click a reference table.

#### Columns in the reference table appear.

| Workspace 👻                                    | Reference Columns |      |            |              |
|------------------------------------------------|-------------------|------|------------|--------------|
| E- 💋 Reference Datasets<br>- 🕕 🕕 Audit History | 2 🍫               |      |            | 2            |
| Validation Rules                               | ID                | NAME | CREATED BY | CREATED DATE |
| - 👘 Environments                               |                   |      |            |              |
| 🖻 🏭 Reference Folders                          |                   |      |            |              |
| 🖶 📲 EDW                                        |                   |      |            |              |
| 庄 📲 EON                                        |                   |      |            |              |
| 🖕 📲 Erwin                                      |                   |      |            |              |
| 🖻 🕢 Reference Tables                           |                   |      |            |              |
|                                                |                   |      |            |              |
| T_NAME(1.00)                                   | •                 |      |            |              |
| 🗄 📲 Erwin_Sales                                | No Records Found  |      |            |              |
| 🖶 嚞 NASDAQ HEALTHCARE                          |                   |      |            |              |

- 2. Click 🜌.
- 3. Click 📭.

The DB Scan page appears.

| 🐺 DB Scan                                          |                        |                | -    | <b>- x</b> |
|----------------------------------------------------|------------------------|----------------|------|------------|
| Delete And Reload                                  |                        |                | SQL  | Q          |
| Query Panel <                                      | Quick Connection       |                |      | >          |
|                                                    | * Mandatory Fields     |                | TEST | <b>^</b>   |
|                                                    | DBType: *              | Select DB Type | •    |            |
|                                                    | Driver Name:           |                |      |            |
|                                                    | IP Address/Host Name.* |                |      |            |
|                                                    | Port:*                 |                |      |            |
|                                                    | Database Name:*        |                |      |            |
|                                                    | User Name:*            |                |      |            |
|                                                    | Password:*             |                |      |            |
| Providence -                                       |                        |                |      | ·          |
| Preview                                            |                        |                |      | ~          |
|                                                    |                        |                |      |            |
|                                                    |                        |                |      | _          |
| Note*: Only top 50 rows will be displayed in grid. |                        |                |      |            |

4. Enter appropriate values in the fields on the **Quick Connection** tab to establish a connection with a database. Fields marked with a red asterisk are mandatory. Refer to the following table for field descriptions.

| Field Name      | Description                                                     |
|-----------------|-----------------------------------------------------------------|
|                 | Specifies the database type.                                    |
| рв туре         | For example, Sql Server.                                        |
|                 | Specifies the JDBC driver name for connecting to the database.  |
| Driver Name     | For example, com.microsoft.sqlserver.jdbc.SQLServerDriver       |
|                 | The field is autopopulated based on the DB Type.                |
| IP Address/Host | Specifies the IP address or server host name of the database.   |
| Name            | For example, localhost.                                         |
|                 | Specifies the port to connect with the database.                |
| Port            | For example: 1433 is the default port for a Sql Server database |
|                 | type.                                                           |
|                 | Specifies the database name being used to connect to the ref-   |
| Database Name   | erence table.                                                   |
|                 | For example, ErwinDIS931.                                       |
| User Name       | Specifies the user name to connect with the database.           |

| Field Name | Description                                          |  |  |  |
|------------|------------------------------------------------------|--|--|--|
|            | For example, sa.                                     |  |  |  |
| Password   | Specifies the password to connect with the database. |  |  |  |
|            | For example, goerwin@1.                              |  |  |  |

5. Click 🔀 to test the connection.

If the connection is established, the success message appears.

- 6. Write a query in the **Query Panel** to pull the data from the database.
- 7. Click  $\overline{\mathbf{M}}$  to validate the query.
- 8. Click 🔯 to preview the data.

The data is previewed.

| 👼 DB Sc | an                      |                         |                         |                         |                    |                     |                |                   | <b>×</b> |
|---------|-------------------------|-------------------------|-------------------------|-------------------------|--------------------|---------------------|----------------|-------------------|----------|
| D       | elete And Reload        |                         |                         |                         |                    |                     |                | 🔛 🗋               | (†)      |
| Query F | anel                    |                         |                         | <                       | Quick C            | onnection           |                |                   | >        |
| select  | * from dbo.Project      |                         |                         |                         | * Mandatory Fields |                     |                | *<br>TEST         |          |
|         |                         |                         |                         |                         | DBT                | ype: *              | Sql Server     | •                 |          |
|         |                         |                         |                         |                         | Driv               | er Name:            | com.microsoft. | sqlserver.jdbc.SC |          |
|         |                         |                         |                         |                         | IP A               | ddress/Host Name:*  | localhost      |                   |          |
|         |                         |                         |                         |                         | Por                | •                   | 1433           |                   |          |
|         |                         |                         |                         |                         | Dat                | abase Name:*        | ErwinDIS931    |                   |          |
|         |                         |                         |                         |                         | Use                | r Name:*            | sa             |                   |          |
|         |                         |                         |                         |                         | Pas                | sword:*             | •••••          |                   |          |
|         |                         |                         |                         |                         |                    |                     |                |                   | •        |
| Preview | ,                       |                         |                         |                         |                    |                     |                |                   | ~        |
| \$No    | PROJ_ID                 | PROJ_NAME               | PROJ_DESCR              | PROJ_COST_CENTER        |                    | PROJ_IT_SPONSO      | R_FULL_NAME    | PROJ_BUS_SPON     | NSOR.    |
|         | Select column to import | Select column to import | Select column to import | Select column to import |                    | Select column to ir | mport          | Select column to  | ir 📤     |
| 1       | 1                       | ERP                     |                         |                         |                    |                     |                |                   |          |
| 2       | 2                       | EDW                     |                         |                         |                    |                     |                |                   |          |
| 3       | 3                       | Sales Data Mart         |                         |                         |                    |                     |                |                   |          |
| 4       | 4                       | BFSI Integration        |                         |                         |                    |                     |                |                   |          |
| 5       | 4                       | Data Laka Migration     |                         |                         |                    |                     |                |                   | *<br>}   |

9. Double-click the **Select Column to Import** cell under the required column.

A drop-down option appears displaying the reference columns.

| Preview |         |                                            |                         |                         |                           | ~                     |
|---------|---------|--------------------------------------------|-------------------------|-------------------------|---------------------------|-----------------------|
| \$No    | PROJ_ID | PROJ_NAME                                  | PROJ_DESCR              | PROJ_COST_CENTER        | PROJ_IT_SPONSOR_FULL_NAME | PROJ_BUS_SPONSOR      |
|         | ID      | Select column to import                    | Select column to import | Select column to import | Select column to import   | Select column to ir 📤 |
| 1       | 1       | ID<br>NAME                                 |                         |                         |                           |                       |
| 2       | 2       | Clear selection<br>Select column to import |                         |                         |                           |                       |
| 3       | 3       |                                            |                         |                         |                           |                       |
| 4       | 4       | BFSI Integration                           |                         |                         |                           |                       |
| 4       | ×       | Data Laka Migratian                        |                         |                         |                           | ↓<br>↓                |

10. Choose an appropriate <Reference\_Column\_Name> from the drop-down.

You can import multiple columns from the database.

11. Click 🛍.

The column values from the database are imported into the selected reference columns.

# **Managing Reference Tables**

Managing reference tables involves:

- Altering
- Copying
- Assigning users
- Deleting

To manage reference tables, follow these steps:

1. In the **Workspace** pane, right-click a reference table.

| Workspace 🗸 👻                                           | Reference Colum | ns                       |                                       |  |  |  |  |
|---------------------------------------------------------|-----------------|--------------------------|---------------------------------------|--|--|--|--|
| Reference Datasets     Mudit History                    | 🚳 🚳 🖪           | <b>\$</b>                | 1                                     |  |  |  |  |
| Validation Rules     Environments     Reference Folders | ID              |                          | NAME                                  |  |  |  |  |
| <ul> <li></li></ul>                                     | 813             |                          | Administrator                         |  |  |  |  |
| Erwin                                                   | 813             | Administrator            |                                       |  |  |  |  |
| ERWINDIS(1.00)                                          | le              | ecords from 1 to 59      | 9 of 59                               |  |  |  |  |
| Nasdaq Healthc 🛅 New Ver                                | sion            | nformation               |                                       |  |  |  |  |
| 💼 📫 New_Folder 🛛 🛍 Copy                                 |                 | Properties               | User Defined Fields                   |  |  |  |  |
|                                                         | e Validations   | T_NAME                   |                                       |  |  |  |  |
|                                                         | e Codeset       | 1.00                     |                                       |  |  |  |  |
| Selete                                                  | Beschphort.     | w : janedoe<br>Reference | e Table for data integration project. |  |  |  |  |

2. Use the following options:

#### Alter Table

Use this option to update a reference table. You can edit table name, owner, data steward, and add or remove columns.

#### Сору

#### **Managing Reference Tables**

Use this option to copy a reference table. You can paste the copied reference table in a reference folder. To paste the reference table, right-click the reference folder and click **Paste**.

#### **Assign Users**

Use this option to assign users to reference tables. Before, you assign a user to a reference table, ensure that the user is assigned to the corresponding reference folder.

On the Assign Users page, select user IDs under User ID list-box and move them

to **Assigned Users** list-box using the arrows (rightarrow or rightarrow). Similarly, to change existing user assignment, select user IDs under **Assigned Users** list-box and move them back to **User ID** list-box using the arrows (rightarrow or rightarrow).

#### Delete

Use this option to delete a reference table that is no longer required.

# **Creating Publish Environments**

You can publish reference tables to various environments like development, production, test etc. You can also specify the schema of the environment, for example, DBO.

To create publish environments, follow these steps:

- 1. Go to Application Menu > Data Catalog > Reference Data Manager.
- 2. In the **Workspace** pane, right-click the **Environments** node.

| Workspac | e 👻                               | Validation Rule Grid |                        |  |  |
|----------|-----------------------------------|----------------------|------------------------|--|--|
| E- 📂 Re  | ference Datasets<br>Audit History | ٠                    | 11 K                   |  |  |
| Ť        | Validation Rules                  | #                    | Validation Name        |  |  |
|          | Environments<br>Reference Fo      |                      |                        |  |  |
|          |                                   |                      |                        |  |  |
|          |                                   | 1                    | EMPLOYEE MANAGER CHECK |  |  |

3. Click New Environment.

The New Environment page appears.

| training Internation Internation |            | _ <b>- ×</b> |
|----------------------------------|------------|--------------|
|                                  | <b>Ľ</b> × |              |
| Environment Name* :              |            |              |
| Schema Name* :                   |            |              |
|                                  |            |              |
|                                  |            |              |
|                                  |            |              |

4. Enter the Environment Name and Schema Name.

For example:

- **Environment Name:** Production
- Schema Name: DBO
- 5. Click

The publish environment is created and saved on the Publish Environments page.

# **Adding Validation Rules**

You can define a validation rule in the form of SQL queries and use it to validate reference tables.

To add validation rules, follow these steps:

- 1. Go to Application Menu > Data Catalog > Reference Data Manager.
- 2. In the Workspace pane, click the Validation Rules node.

The Validation Rule Grid page appears.

| Workspace                            | - V | alidati | on Rule Grid           |                               |               |                      |               |                      |                    |     | ^    |
|--------------------------------------|-----|---------|------------------------|-------------------------------|---------------|----------------------|---------------|----------------------|--------------------|-----|------|
| Reference Datasets     Audit History | (   | •       | X                      |                               |               |                      |               |                      |                    |     | X    |
|                                      | ŧ   | ŧ       | Validation Name        | Validation Description        | Created By    | Created Date         | Modified By   | Modified Date        | Validation<br>Rule | Edi | Dele |
| 🖻 🏭 Reference Folders                |     |         |                        |                               |               |                      |               |                      |                    |     |      |
|                                      |     | 1       | EMPLOYEE MANAGER CHECK | Rule to check for valid manag | Administrator | 2018-10-19 09:05:10. |               |                      | Ť                  | /   | ×    |
|                                      |     | 2       | EMPLOYEE NAME RULE     | checking for valid employee r | Administrator | 2018-10-19 09:05:40. | Administrator | 2019-03-13 22:43:50. | ŤŻ                 | 1   | ×    |
|                                      |     | 3       | Incorrect_Object_Id    | desc                          | Administrator | 2019-09-11 14:11:59. |               |                      | ŤŻ                 | /   | ×    |
|                                      |     | 4       | INVALID EMP RULE       |                               | Administrator | 2018-10-19 09:05:57  |               |                      | Ť                  | 1   | ×    |

### 3. Click 💽.

The New Validation Rule page appears.

| New Validation Rule                                                                                              |                                                                                             | _ 🗆 |  |  |  |  |  |  |
|----------------------------------------------------------------------------------------------------|---------------------------------------------------------------------------------------------|-----|--|--|--|--|--|--|
|                                                                                                    | li ×                                                                                        |     |  |  |  |  |  |  |
| Validation Name * :                                                                                              |                                                                                             |     |  |  |  |  |  |  |
| Validation Description :                                                                                         |                                                                                             |     |  |  |  |  |  |  |
| Validation Rule * :                                                                                              |                                                                                             |     |  |  |  |  |  |  |
| Note* : Validation query sho                                                                                     | ould be in the following format for successful execution                                    |     |  |  |  |  |  |  |
| Select ROW_NUM, VALIDATION ERROR MESSAGE' from<br>Or<br>Select ROW_NUM, VALIDATION ERROR MESSAGE' ERROR_MSG from |                                                                                             |     |  |  |  |  |  |  |
| ROW_NUM should always b<br>second column (with or with                                                           | e the first column and the validation error message should be the<br>out the column alias). |     |  |  |  |  |  |  |

Adding Validation Rules

4. Enter appropriate values in the fields. Fields marked with a red asterisk are mandatory. Refer to the following table for field descriptions.

| Field Name         | Description                                                      |
|--------------------|------------------------------------------------------------------|
| Validation Name    | Specifies the name of the validation rule.                       |
| Validation Name    | For example, Incorrect_Object_ID.                                |
| Validation Descrip | Specifies the description about the validation rule.             |
| tion               | For example: This validation rule validates the ERWIN_SALES ref- |
|                    | erence table.                                                    |
| Validation Bula    | Specifies the SQL query of the validation rule.                  |
|                    | For example: select * from ERWIN_SALES where ID = 1000000.       |

# 5. Click

The validation rule is created and saved in the Validation Rule Grid.

| Validatio | Validation Rule Grid   |                                 |               |                        |               |                        |                    |      |       |  |  |
|-----------|------------------------|---------------------------------|---------------|------------------------|---------------|------------------------|--------------------|------|-------|--|--|
| •         |                        |                                 |               |                        |               |                        |                    |      |       |  |  |
| #         | Validation Name        | Validation Description          | Created By    | Created Date           | Modified By   | Modified Date          | Validation<br>Rule | Edit | Delet |  |  |
|           |                        |                                 |               |                        |               |                        |                    |      |       |  |  |
| 1         | EMPLOYEE MANAGER CHECK | Rule to check for valid manager | Administrator | 2018-10-19 09:05:10.51 |               |                        | Ť                  | /    | ×     |  |  |
| 2         | EMPLOYEE NAME RULE     | checking for valid employee nan | Administrator | 2018-10-19 09:05:40.04 | Administrator | 2019-03-13 22:43:50.60 | ŤŻ                 | 1    | ×     |  |  |
| 3         | Incorrect_Object_Id    | desc                            | Administrator | 2019-09-11 14:11:59.4  |               |                        | Ť                  | 1    | ×     |  |  |
| 4         | INVALID EMP RULE       |                                 | Administrator | 2018-10-19 09:05:57.25 |               |                        | Ť                  | 1    | ×     |  |  |

Use the following options to work on the Validation Rule Grid page:

### Validation Rule (11)

Use this option to view validation rule queries.

Edit (🖍)

Use this option to update validation rules.

# Delete (X)

Use this option to delete validation rules that are no longer required.

Once a validation rule is added, you can:

**Adding Validation Rules** 

- 1. Associate it with a reference table
- 2. <u>Run validation against the reference table</u>

# **Associating Validation Rules with Reference Tables**

After creating a validation rule, you need to associate the validation rule with a reference table.

This allows you to execute the validation rule to validate data in the reference table.

To associate validation rules with reference tables, follow these steps:

1. In the **Workspace** pane, right-click a reference table.

The available options appear.

| Workspace 🗸 🗸                                                                                      | Reference Columns |
|----------------------------------------------------------------------------------------------------|-------------------|
| Reference Datasets     Generation     Audit History                                                | 🔏 🚳 🗟 📾           |
| <ul> <li>Validation Rules</li> <li>Environments</li> <li>Reference Folders</li> <li>EDW</li> </ul> |                   |
|                                                                                                    | 813               |
| Reference Tables     ERWINDIS(1.00)                                                                | A Records fr      |
| I_NAME(     Image: Alter Table     Sub_Folder     Formin_Sales                                     | n le Informatio   |
| 🗈 🚦 NASDAQ HEALT 🏝 Copy<br>🗈 🚦 New_Folder 💦 Publish                                                | le Propertie      |
| Associate V                                                                                        | alidations        |
| <ul> <li>Assign Users</li> <li>Delete</li> </ul>                                                   | view :            |
|                                                                                                    | Description :     |

2. Click Associate Validations.

The Associate Validation page appears.

Associating Validation Rules with Reference Tables

| 📸 A   | ssociate Validations   |                              |      |                      | _ 🗆 ×                       |
|-------|------------------------|------------------------------|------|----------------------|-----------------------------|
|       |                        |                              |      |                      |                             |
| Avail | able Validations       | <                            | Asso | ciated Validations   | >                           |
| #     | Validation Rule Name   | Validation Rule Description  | #    | Validation Rule Name | Validation Rule Description |
|       |                        |                              |      |                      |                             |
| 1     | EMPLOYEE MANAGER CHECK | Rule to check for valid manc |      |                      |                             |
| 2     | EMPLOYEE NAME RULE     | checking for valid employee  |      |                      |                             |
| 3     | INVALID EMP RULE       |                              |      |                      |                             |
| 4     | Incorrect_Object_Id    | desc                         |      |                      |                             |

3. Drag and drop the required validation rule from the **Available Validation** pane to the **Associated Validation** pane.

For more information on adding validation rules, refer to the <u>Adding Validation Rules</u> topic.

4. Click 💾.

The associated validation rules appear on the Associated Validations tab.

| Reference Column    | IS                  |                     |                          |      |                        |                         | ^        |
|---------------------|---------------------|---------------------|--------------------------|------|------------------------|-------------------------|----------|
| 👔 🖗                 |                     |                     |                          |      |                        | <b>.</b>                | ×        |
| ID                  |                     | CREATED BY          | CREATED DATE             |      | MODIFIED BY            | MODIFIED DATE           |          |
|                     |                     |                     |                          |      |                        |                         |          |
| 813                 |                     | Administrator       | 2019-11-01 11:43:51.143  | A    | Administrator          | 2019-11-01 11:43:51.143 | <b>^</b> |
| 813                 |                     | Administrator       | 2019-11-01 11:43:51.143  | A    | administrator          | 2019-11-01 11:43:51.143 |          |
| 813                 |                     | Administrator       | 2019-11-01 11:43:51.143  | A    | administrator          | 2019-11-01 11:43:51.143 |          |
| 813                 |                     | Administrator       | 2019-11-01 11:43:51.143  | A    | Administrator          | 2019-11-01 11:43:51.143 |          |
| <br>1 Re            | ecords from 1 to 59 | of 59               | 0010 11 01 11 10 51 1 10 |      |                        |                         | •        |
|                     |                     |                     |                          |      |                        |                         |          |
| Additional Table In | formation           |                     |                          |      |                        |                         | *        |
| ∢ Table Pi          | roperties           | User Defined Fields | Associated Validations   | Asso | ociated Codesets       | Assigned Users          | •        |
| #                   | Validation Rule N   | lame                |                          |      | Validation Rule Descri | ption                   |          |
|                     |                     |                     |                          |      |                        |                         |          |
| 1                   | Incorrect_Object_   | Jd                  |                          |      | desc                   |                         |          |
## **Running Validations Against Reference Tables**

You can run a validation rule query against a reference table after associating the table with the validation rule. Executing validation rule validates the data in the reference table.

To run validation rules against reference tables, follow these steps:

1. In the **Workspaces** pane, click a reference table.

The following page appears. Ensure that you are not in edit mode. If you are in edit mode, click stocancel edit.

| Workspace 👻                                                   | Reference Colur  | Reference Columns    |                     |                         |                             |                    |
|---------------------------------------------------------------|------------------|----------------------|---------------------|-------------------------|-----------------------------|--------------------|
| E-                                                            | 2 🦻              |                      |                     |                         |                             | 2 2                |
| - Roll Hildy<br>- Rolldation Rules<br>- Ministry Environments | ID               |                      | CREATED BY          | CREATED DATE            | MODIFIED BY                 | MODIFIED<br>DATE   |
| EDW                                                           |                  |                      |                     |                         |                             |                    |
| EON                                                           | 813              |                      | Administrator       | 2019-11-01 11:43:51.143 | Administrator               | 2019-11-01 11:43   |
| Erwin_Sales                                                   | 813              |                      | Administrator       | 2019-11-01 11:43:51.143 | Administrator               | 2019-11-01 11:43   |
| Reference Tables                                              | 813              |                      | Administrator       | 2019-11-01 11:43:51.143 | Administrator               | 2019-11-01 11:4:   |
| NASDAQ HEALTHCARE                                             | 813              |                      | Administrator       | 2019-11-01 11:43:51.143 | Administrator               | 2019-11-01 11:45 🖕 |
| Hew_Folder                                                    | L-1              | Records from 1 to 59 | 9 of 59             |                         |                             |                    |
|                                                               | Additional Table | Information          |                     |                         |                             | ~                  |
|                                                               | ↓ Table          | Properties           | User Defined Fields | Associated Validations  | Associated Codesets         | Assigned Users     |
|                                                               | #                | Validation Rule Na   | me                  |                         | Validation Rule Description |                    |
|                                                               |                  |                      |                     |                         |                             |                    |
|                                                               | 1                | Incorrect_Object_Ic  | i                   |                         | desc                        |                    |
|                                                               |                  |                      |                     |                         |                             |                    |
| Published Tables                                              |                  |                      |                     |                         |                             |                    |

2. Click 🗐.

The Validate Table page appears.

| 🤣 Validate Table 🛛 🗖 🗖 |                     |     |
|------------------------|---------------------|-----|
| Select Environm        | ent:* DEV           | Ľ × |
| Select                 | Validation Name     |     |
|                        | Incorrect_Object_Id |     |
|                        |                     |     |
|                        |                     |     |

3. Select an environment and a validation rule.

For more information on creating environments, refer to the <u>Creating Publish Envir</u>onments topic.

4. Click 💾.

Validation is successfully executed.

The error rows returned by executing the validations are highlighted in red color.

| Workspace 🗸                                             | Reference Columns            |                                     |                                                    |                                | ^                                    |
|---------------------------------------------------------|------------------------------|-------------------------------------|----------------------------------------------------|--------------------------------|--------------------------------------|
| Reference Datasets     Audit History                    | 2 🚱                          |                                     |                                                    |                                | a 2                                  |
| Validation Rules     Environments     Reference Folders | ID                           | CREATED BY                          | CREATED DATE                                       | MODIFIED BY                    | MODIFIED<br>DATE                     |
| EDW<br>EDN<br>EVIN<br>Erwin                             | 813                          | Administrator                       | 2019-11-01 11:43:51.143                            | Administrator                  | 2019-11-01 11:4(                     |
| Erwin_Sales                                             | 813                          | Administrator<br>Administrator      | 2019-11-01 11:43:51.143<br>2019-11-01 11:43:51.143 | Administrator<br>Administrator | 2019-11-01 11:4:<br>2019-11-01 11:4: |
| e Several Reference Tables                              | 813                          | Administrator<br>Administrator      | 2019-11-01 11:43:51.143<br>2019-11-01 11:43:51.143 | Administrator<br>Administrator | 2019-11-01 11:4:<br>2019-11-01 11:4: |
|                                                         | 9                            | Administrator<br>9<br>Administrator | 2019-11-01 11:43:51.143<br>2019-11-01 11:43:51.143 | Administrator<br>Administrator | 2019-11-01 11:4(<br>2019-11-01 11:4( |
|                                                         | 9<br>9                       | Administrator<br>Administrator      | 2019-11-01 11:43:51.143<br>2019-11-01 11:43:51.143 | Administrator<br>Administrator | 2019-11-01 11:4(                     |
|                                                         | Additional Table Information | 9 of 59                             |                                                    |                                |                                      |
| Published Tables                                        | . Table Properties           | User Defined Fields                 | Associated Validations A:                          | ssociated Codesets As          | signed Users                         |

### **Associating Codesets With Reference Tables**

You can associate codesets with columns of a reference table. Codesets can be used as configurable pick lists so that data can be selected from the drop-down.

To associate codesets with columns of reference tables, follow these steps:

- 1. Go to Application Menu > Data Catalog > Reference Data Manager.
- 2. In the **Workspace** pane, right-click a reference table.

The available options appear.

| Workspace 🗸                                                                    | Reference Columns               |
|--------------------------------------------------------------------------------|---------------------------------|
| Reference Datasets                                                             | 🚳 🚳 💽 📦                         |
| Validation Rules                                                               | ID                              |
| Reference Folders     EDW     EON     Erwin                                    | 1 2                             |
| ERWINDIS(1.00)<br>T_NAME<br>Sub_Folder<br>NASDAQ HEAL<br>New_Folder<br>Publish | Reco<br>ble Inforr<br>ble Prop  |
| Associate Va<br>Associate Ca<br>Assign Users<br>Delete                         | lidations<br>odeset<br>J View : |

3. Click Associate Codesets.

The Associate Codeset page appears.

**Associating Codesets With Reference Tables** 

| Associate Codeset |                    | _ 🗆 × |
|-------------------|--------------------|-------|
|                   |                    | Li 🗙  |
| Column Name       | Associated Codeset |       |
| ID                | N/A                |       |
| NAME              | N/A                |       |

4. Double-click the cell for the required column and select an appropriate codeset.

For more information on codesets, refer to the <u>Maintaining Enterprise Codesets</u> section.

| 🕂 Associate Codeset |                                                                                                    | _ 🗆 ×  |
|---------------------|----------------------------------------------------------------------------------------------------|--------|
|                     |                                                                                                    | Ľ ×    |
| Column Name         | Associated Codeset                                                                                                    |        |
| ID                  | N/A                                                                                                    |        |
| NAME                |                                                                                                    |        |
|                     | EDW.Marital Status<br>EDW.Country Codes<br>erwin DIS.Project_System<br>ICD 10.Certain zoonotic bacterial diseases<br>ICD 10.Malignant neoplasm of ovary<br>ICD 10.Tuberculosis | *<br>* |

5. Click 💾.

The codeset is associated with the column of the reference table.

The corresponding column in the reference table is now configured as a drop-down and populated with values from the selected codeset.

| Reference Columns    |                                       |               |                         |               | ^        |
|----------------------|---------------------------------------|---------------|-------------------------|---------------|----------|
| 🔏 🚳 🖪 📴              |                                       |               |                         | 🖬 🖬 🛪 🗟       | 2        |
| ID                   | NAME                                  | CREATED BY    | CREATED DATE            | MODIFIED BY   | M        |
|                      |                                       |               |                         |               |          |
| 1                    | ERP                                   | Administrator | 2019-12-24 15:12:28.273 | Administrator | 3        |
| 2                    | EDW                                   | Administrator | 2019-12-24 15:12:28.273 | Administrator | :        |
| 3                    | Sales Data Mart                       | Administrator | 2019-12-24 15:12:28.273 | Administrator | 4        |
| 4                    | Admin(1)<br>Joe Villers(4)            | Administrator | 2019-12-24 15:12:28.273 | Administrator | 2        |
| 6                    | Kartik Sridhar(2)<br>Resource Name(3) | Administrator | 2019-12-24 15:12:28.273 | Administrator | 4        |
| R<br>◀               | Clear Value<br>Sales Data Mart        | ∆dministrator | 2010-12-24 15-12-28 273 | ∆dministrator | ),▼<br>} |
| Records from 1 to 19 | of 19                                 |               |                         |               |          |

## **Versioning Reference Tables**

You can create versions of reference tables and track the legacy of reference tables. The old version is archived and new version is added to the Reference Table tree in the Workspace pane.

To create versions of the reference tables, follow these steps:

- 1. Go to Application Menu > Data Catalog > Reference Data Manager.
- 2. In the **Workspace** pane, right-click a reference table.

Ensure that the reference table is not in edit mode (locked condition). If it is in edit mode, click a to cancel edit.

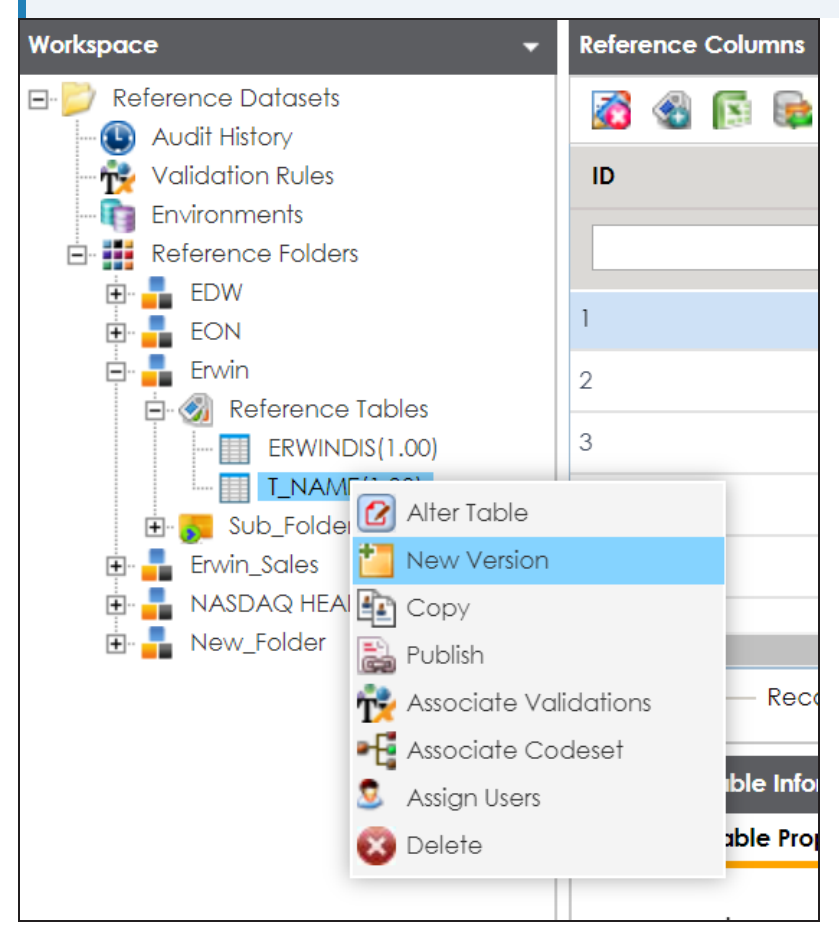

3. Click New Version.

The New Version page appears.

| 🚪 New Version        | _ 🗆 >                                         |
|----------------------|-----------------------------------------------|
|                      | Li ×                                          |
| Table Name*          | T_NAME                                        |
| Version              | 1.01                                          |
| Description          | Reference Table for data integration project. |
| Version Label        |                                               |
| Changed Description* |                                               |

4. Enter appropriate values in the fields. Fields marked with a red asterisk are mandatory. Refer to the following table for field descriptions.

| Field Name             | Description                                                           |
|------------------------|-----------------------------------------------------------------------|
|                        | Specifies the name of the reference table.                            |
|                        | For example, Data_Classifications_Levels.                             |
| Version                | Specifies the new version of the reference table.                     |
| Version                | For example, 1.02.                                                    |
|                        | Specifies the description about the reference table.                  |
| Description            | For example: This reference table serves as domain for the data clas- |
|                        | sification column.                                                    |
| Version Label          | Specifies the version label of the reference table.                   |
|                        | For example, Beta.                                                    |
| Changed<br>Description | Specifies the description of the changes made in the reference table. |
|                        | For example: A new column, Object_ID was added in the reference       |
|                        | table.                                                                |

5. Click 💾.

Versioning Reference Tables

The new version of the reference table is created and saved under the Reference Table tree.

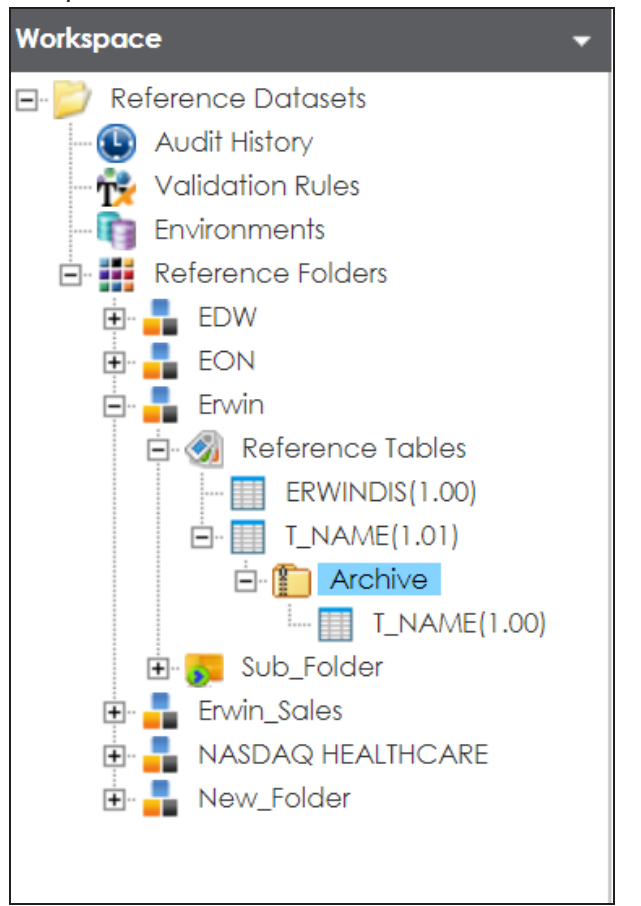

The previous version of the reference table is archived.

You can publish a reference table to a publish environment. Before publishing a reference table, you must ensure that the table has passed all validations successfully.

To publish reference tables, follow these steps:

- 1. Go to Application Menu > Data Catalog > Reference Data Manager.
- 2. In the **Workspace** pane, right-click a reference table.

| Workspace 👻                                                                                                    | Reference Columns                 |
|----------------------------------------------------------------------------------------------------|-----------------------------------|
| Reference Datasets                                                                                                    | 2 🤣                               |
| Validation Rules                                                                                                    | ID                                |
| Reference Folders<br>EDW<br>EDW<br>EON<br>EVWIN<br>EVWIN<br>ERWINDIS(1.00)<br>ERWINDIS(1.00)<br>ERWINDIS(1.00)<br>ERWINDIS(1.00)<br>ERWINDIS(1.00)<br>ERWINDIS(1.00)<br>ERWINDIS(1.00)<br>EVVIN<br>NAME<br>EVVIN<br>New Version<br>NASDAQ HEAL<br>EVVIN<br>New Folder<br>Publish | 1 2 3                             |
| Associate Val<br>Associate Co<br>Assign Users<br>Delete                                                                                                    | idations Rec<br>deset<br>ble Info |
|                                                                                                    | Table Name :                      |

3. Click Publish.

A warning message appears.

4. Click Yes.

The Publish Table page appears.

| 🚴 Publish Table                  |                   | _ 🗆 × |
|----------------------------------|-------------------|-------|
| * Publishing the table will crea | te a new version. | ×     |
| Table Name                       | T_NAME            |       |
| Version                          | 1.01              |       |
| Version Label                    |                   |       |
| Change Description*              |                   |       |
| Publish Environment*             | DEV<br>Production | •     |
|                                  |                   | -     |
|                                  |                   |       |

5. Enter appropriate values in the fields. Fields marked with a red asterisk are mandatory. Refer to the following table for field descriptions.

| Field Name               | Description                                                          |
|--------------------------|----------------------------------------------------------------------|
|                          | Specifies the name of the reference table.                           |
| Table Name               | For example, Data_Classifications_Levels.                            |
|                          | It is autopopulated and cannot be edited.                            |
|                          | Specifies the current version of the reference table.                |
| Version                  | For example, 1.00.                                                   |
|                          | It is autopopulated and cannot be edited.                            |
| Version Label            | Specifies the version label of the reference table.                  |
|                          | For example, Beta.                                                   |
|                          | Specifies the description about the changes made in the reference    |
| Change                   | table.                                                               |
| Description              | For example: A new column, Object_ID was added in the reference      |
|                          | table.                                                               |
|                          | Specifies the environment to which the reference table would be pub- |
| Publish Envir-<br>onment | lished.                                                              |
|                          | For example, Production.                                             |
|                          | For more information on creating publish environment, refer to the   |
|                          | Creating Publish Environments topic.                                 |

6. Click

The reference table is published. The published version is archived and a new version of the reference table is created in the Workspace pane.

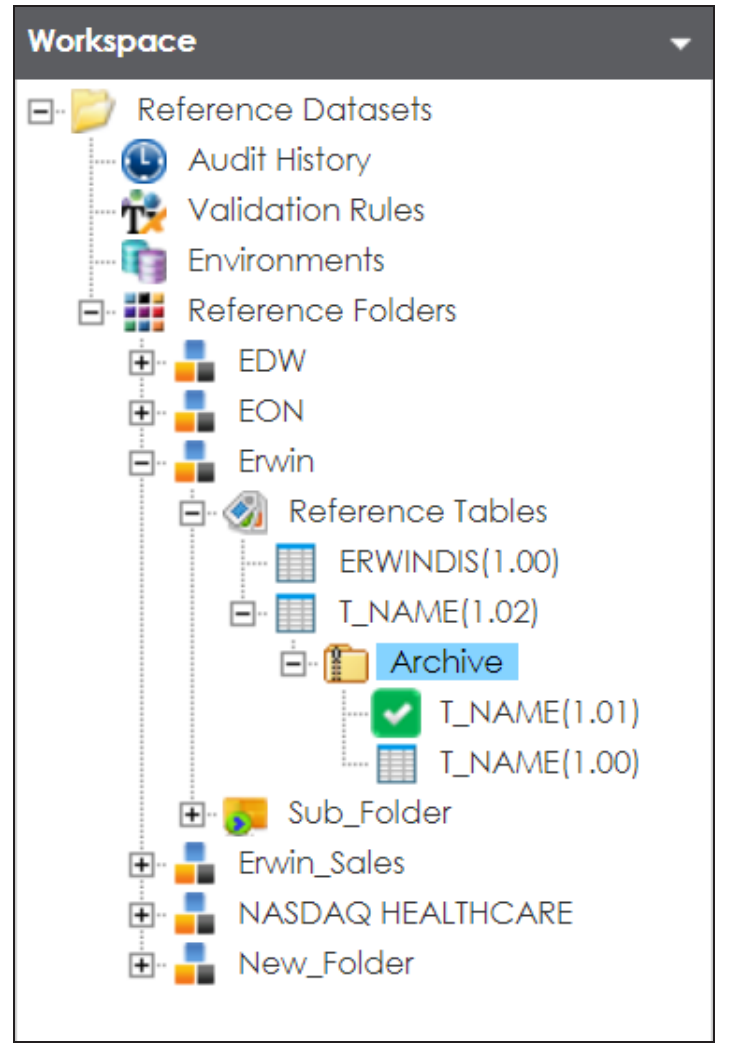

The published version is also saved in the Published Tables pane.

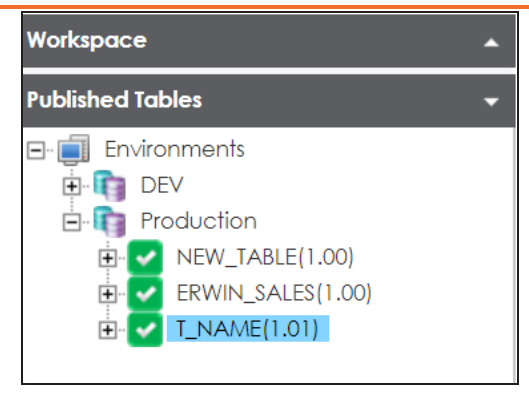

### **Associating Reference Tables with Mappings**

Reference data sets the permissible values for other data fields. To standardize your data, you can associate a reference table with mappings. Ensure that you publish the required reference table before associating it with mappings.

To associate reference tables with Mappings, follow these steps:

- 1. Go to Application Menu > Data Catalog > Mapping Manager.
- 2. In the Workspace Mappings pane, click a map.

The Mapping Specification grid appears.

| Workspace Mappings 🛛 👻                                                                                              |          | Mapping Specifica     | tion Graph                    | iical Designer       | Test Specification    | Workflow Lo                | g                       |                 | • |
|----------------------------------------------------------------------------------------------------|----------|-----------------------|-------------------------------|----------------------|-----------------------|----------------------------|-------------------------|-----------------|---|
| Mappings                                                                                                    | <u>8</u> |                       | 💱 [Integration                | 1]                   | Profiles:             | Default                    | 🔽 🏟 🗋                   | , 👯 🖹 🖬 🖬 🐼 < 🛙 | 2 |
| Projects  ERP (3)  Envin Feb (1)                                                                                    | #        | Source System<br>Name | Source<br>Environment<br>Name | Source Table<br>Name | Source Column<br>Name | Source Column<br>Data Type | Source Column<br>Length | Business Rule   |   |
| <ul> <li>Erwin_Project (5)</li> <li>Erwin_Sales (1)</li> <li>Transformations</li> </ul>                             | 1        | Erwin_Sales           | Integration                   | dbo.RM_RESOURC       | RESOURCEID            | int                        | 4                       | FLOOR           | • |
| <ul> <li>Test Cases</li> <li>✓ ■ Mappings</li> <li>✓ ■ Integration</li> <li>         MappingTargets     </li> </ul> | 2        | Erwin_Sales           | Integration                   | dbo.RM_RESOURC       | RESOURCENAME          | varchar                    | 100                     | REVERSE         |   |
|                                                                                                    | 3        | Erwin_Sales           | Integration                   | dbo.RM_RESOURC       | RESOURCEDESC          | varchar                    | 150                     | dbo.RM_Resource |   |

- 3. Click 🜌 .
- 4. Right-click the header menu.

| • | Mapping Specifica     | <b>stion</b> Graph            | nical Designe      | ۲              | Test Specification                                               | Workflo     | ow Lo | g                       |
|---|-----------------------|-------------------------------|--------------------|----------------|------------------------------------------------------------------|-------------|-------|-------------------------|
|   |                       | 🛛 🍣 [Integration              | 1]                 |                | Profiles:                                                        | Default     |       | 🔽 🗘 🗋                   |
| # | Source System<br>Name | Source<br>Environment<br>Name | Source Tal<br>Name | ole us         | er Defined-46                                                    | Source Colu | n     | Source Column<br>Length |
| 1 | Erwin_Sales           | Integration                   | dbo.RM_RE          | Us<br>Us<br>Us | er Defined-47<br>er Defined-48<br>er Defined-49<br>er Defined-50 |             |       | 4                       |
| 2 | Erwin_Sales           | Integration                   | dbo.RM_RE          | Ma<br>Ro       | apping Spec Row Cor<br>w Order<br>ference Table                  | nments      | •     | 100                     |

5. Select the **Reference Table** check box.

The Reference Table column appears in the Mapping Specification grid.

Associating Reference Tables with Mappings

6. Drag the reference table from **Reference Table Catalog** and drop it on the required row under the **Reference Table** column.

| Ð                       | You can          | associate                    | multiple                | source                       | columns                    | with the refere | ence tables.                                                                  |                |
|-------------------------|------------------|------------------------------|-------------------------|------------------------------|----------------------------|-----------------|-------------------------------------------------------------------------------|----------------|
| 4 Mappi                 | ng Specification | Graphical Des                | igner Test Spe          | ecification W                | /orkflow Log               | 1               | Metadata Catalogue 🤇                                                          | <b>k</b> .     |
| 👔 🖃 🛃                   |                  | [Erwin_Map]                  | Profiles:               | Default                      | - Ô                        | 🐚 👯 🖻 🖬 🐻 😣 < 🗷 | Code Mappings Catalogue                                                       |                |
| `arget Column<br>.ength | Created By       | Created Date 2019-10-21 14:3 | CSM Mapping<br>6:15.057 | Last Modified By             | Last Modified<br>Date Time | Reference Table | <ul> <li>Code Mappings</li> <li>C_Name</li> <li>EDW</li> </ul>                |                |
|                         | Administrator    | 2019-10-21<br>14:36:15.057   | Integrated_Map(1        | 1.00) <sup>ninistrator</sup> | 2019-12-10<br>14:49:07.187 |                 | <ul> <li>ICD Crosswalks</li> <li>Integrated_Data</li> <li>Mappings</li> </ul> | ks<br>ata<br>; |
|                         | Administrator    | 2019-10-21<br>14:36:15.057   |                         | Administrator                | 2019-12-10<br>14:49:07.187 |                 | Map1(1.00)                                                                    | ,              |

7. Click 🐻.

The reference table is associated with the mappings.

## **Using Codeset Manager**

To access the Codeset Manager, go to **Application Menu > Data Catalog > Codeset Manager**. The Codeset Manager dashboard appears:

| ets Workspace                       | Summo | ıry           |                    |                               |                      |               |                    |               |                 |
|-------------------------------------|-------|---------------|--------------------|-------------------------------|----------------------|---------------|--------------------|---------------|-----------------|
| Enterprise Codesets<br>Environments |       | Category Name | Category Hierarchy | Codeset Name                  | # of Active<br>Codes | Created By    | Created Date       | Modified By   | Modified Da     |
| Codesets<br>3rd Party Flat Files    | 1     | SAP           | SAP                | Material Number               | 2                    | Administrator | 2018-09-14 11:04:4 | Administrator | 2018-09-14 11:0 |
| APJ Demo                            | 2     | EDW           | EDW                | Gender                        | 3                    | Administrator | 2018-10-05 10:47:1 | Administrator | 2018-10-05 10:4 |
| EDW<br>                             | 3     | EDW           | EDW                | Marital Status                | 5                    | Administrator | 2018-10-15 10:27:3 | Administrator | 2018-10-15 10:2 |
|                                     | 4     | EDW           | EDW                | Country Codes                 | 5                    | Administrator | 2019-07-16 11:32:5 | Administrator | 2019-07-16 11:  |
| New_Cat                             | 5     | ICD 10        | ICD 10             | Certain zoonotic bacterial    | 18                   | Administrator | 2018-10-15 09:42:0 | Administrator | 2018-10-15 09:  |
| New_Category                        | 6     | ICD 10        | ICD 10             | Malignant neoplasm of ove     | 4                    | Administrator | 2018-10-15 09:42:0 | Administrator | 2018-10-15 09:  |
|                                     | 7     | ICD 10        | ICD 10             | Tuberculosis                  | 18                   | Administrator | 2018-10-15 09:42:0 | Administrator | 2018-10-15 09:4 |
|                                     | 8     | ICD 10        | ICD 10             | Intestinal infectious disease | 10                   | Administrator | 2018-10-15 09:42:0 | Administrator | 2018-10-15 09:4 |
|                                     | 9     | ICD 10        | ICD 10             | Multiple myeloma              | 10                   | Administrator | 2018-10-15 09:42:0 | Administrator | 2018-10-15 09:4 |
|                                     | 10    | ICD 9         | ICD 9              | Ovary                         | 1                    | Administrator | 2018-10-15 09:42:4 | Administrator | 2018-10-15 09:4 |
|                                     | 11    | ICD 9         | ICD 9              | Tuberculosis                  | 9                    | Administrator | 2018-10-15 09:42:4 | Administrator | 2018-10-15 09:  |
|                                     | 12    | ICD 9         | ICD 9              | Intestinal infectious disease | 9                    | Administrator | 2018-10-15 09:42:4 | Administrator | 2018-10-15 09:  |
|                                     | 13    | ICD 9         | ICD 9              | Multiple myeloma              | 10                   | Administrator | 2018-10-15 09:42:4 | Administrator | 2018-10-15 09:4 |
|                                     |       | 100.0         | 100.0              |                               |                      |               | 0010 10 15 00 10 1 |               | 0010.10.15.00   |

| <b>UI Section</b> | Function                                                                    |
|-------------------|-----------------------------------------------------------------------------|
|                   | Use this pane to browse through Codesets Workspace and Code Mappings        |
| 1-Work-           | Workspace panes.                                                            |
| space             | Codesets Workspace enables you to create and categorize codesets. Code Map- |
|                   | pings Workspace enables you to create and categorize code mappings.         |
| 2-Right           | Use this pane to work on the data based on your selection in the Workspace  |
| Pane              | pane.                                                                       |
| 3-Pub-            |                                                                             |
| lished            | Use this pane to browse, view, and export published codesets.               |
| Codesets          |                                                                             |
| 4-Retired         | Use this name to browse, view, and export retired codesets                  |
| Codesets          | ose this parte to browse, view, and export retired todesets.                |

Managing codesets involves the following:

Using Codeset Manager

- Maintaining enterprise codesets
- Maintaining code mappings

### **Maintaining Enterprise Codesets**

You can create and maintain codesets using the Enterprise section of the Codeset Manager. Under the Enterprise section, you can create codesets, add code name and code value pairs, and version them. You can also publish the codesets to various environments such as development, test, or production and used it create code crosswalks (mappings).

Maintaining enterprise codeset involves:

- Creating categories
- Adding codesets
- Versioning codesets
- Deleting codes and codesets
- Publishing codesets

### **Creating Categories**

Codes are stored in a hierarchical manner Categories > Codesets. You can group codesets into categories based on your organization's projects, departments, or functions. Therefore, before creating codesets, you need to create a category. You can also create sub-categories to group codesets further.

To create categories, follow these steps:

- 1. Go to Application Menu > Data Catalog > Codeset Manager.
- 2. In the **Codesets Workspace** pane, right-click the **Codesets** node.

| ▲ Enterpr | rise Codesets                | Codeset Mappings |         |               |  |
|-----------|------------------------------|------------------|---------|---------------|--|
| Codesets  | Workspace                    | •                | Summary |               |  |
| 🖃 🏭 Ent   | terprise Code<br>Environment | sets<br>s        | #       | Category Name |  |
| ÷         | Codesets                     | New Category     | 1       | SAP           |  |
|           |                              | Export All       | 2       | EDW           |  |
|           |                              |                  | 3       | EDW           |  |
|           |                              |                  | 4       | EDW           |  |
|           |                              |                  | 5       | ICD 10        |  |
|           |                              |                  | 6       | ICD 10        |  |

3. Click New Category.

The New Category page appears.

| 🚪 New Category       | _ 🗆 🗙 |
|----------------------|-------|
|                      |       |
| Category Name*       |       |
| Category Description |       |
|                      |       |

4. Enter the Category Name and Category Description.

**Creating Categories** 

For example:

- Category Name EDW
- **Category Description** This category contains three codesets, Country Codes, Gender, and Marital Status.
- 5. Click 💾.

A category is created and saved in the category tree.

Once a category is created, you can:

- Assign users to the category
- Add codesets to the category

You can also manage it using the options available on the right-clicking category. <u>Managing</u> <u>categories</u> involves:

- Updating categories
- Creating sub categories
- Deleting categories
- Creating new codesets
- Exporting codesets
- Deleting codesets
- Exporting category codesets
- Importing codesets
- Assigning users

### **Managing Categories**

Managing categories involves:

- Updating categories
- Creating sub categories
- Deleting categories
- Creating new codesets
- Exporting codesets
- Deleting codesets
- Exporting category codesets
- Importing codesets
- Assigning users

To manage categories, follow these steps:

1. In the **Codesets Workspace** pane, right-click a category.

| anager                                  |                                                                                                    |
|-----------------------------------------|----------------------------------------------------------------------------------------------------|
|                                         |                                                                                                    |
| Category Details                        |                                                                                                    |
| Category Name                           | Tec                                                                                                   |
| Category Description                    |                                                                                                    |
| odesets Created By<br>Created Date Time | Adr<br>202                                                                                            |
|                                         | Category Details Category Name Category Description Category Description Created By Created Date Time |

2. Use the following options:

#### **New Sub Category**

Use this option to create a sub-category and group codesets further.

#### Delete Category

Use this option to delete a category that is no longer required. Deleting a category also deletes codesets in it.

#### **New Codesets**

Use this option to create new codesets. For more information on creating new codesets, refer to the <u>Adding Codesets</u> topic.

#### **Export Codesets**

Use this option to export codesets to an XLSX file.

#### **Delete Codeset(s)**

Use this option to delete one or multiple codesets in a category. On the Delete Codesets page select a codeset(s) and delete them.

#### **Export Category Codesets**

Use this option to export the category codesets to an XLSX file.

#### Import Codesets

Use this option to import codesets from another category. On the Import Codesets page you can browse and upload files.

#### **Assign Users**

Use this option to assign users to a category based on your organization's projects, departments, functions, and so on. On the Assign/Unassign Users page,

select or remove users and click . For more information on assigning users, refer to <u>Assigning Users</u> topic.

### **Assigning Users**

You can assign users to a category and enable write access to all sub-folders and codesets within the category.

To assign users, follow these steps:

1. In the **Codesets Workspace** pane, right-click a category.

| DATA INTELLIGENCE SUITE Codeset Manager                                                                                                    |                                                                           |
|----------------------------------------------------------------------------------------------------|---------------------------------------------------------------------------|
| Enterprise Codesets Codeset Mappings                                                                                                    |                                                                           |
| Codesets Workspace   Category Details                                                                                                    |                                                                           |
|                                                                                                    | Category Name<br>Category Description                                     |
| <ul> <li>Export Codesets</li> <li>Export Codesets</li> <li>Delete Codeset(s)</li> <li>Export Category Codesets</li> <li>Import Codesets</li> <li>Assign Users</li> </ul> | Created By<br>Created Date Time<br>Last Modified By<br>Last Modified Date |
|                                                                                                    |                                                                           |

2. Click Assign Users.

| 🚨 Assign Users                                    | _ 🗆 ×           |
|---------------------------------------------------|-----------------|
| User ID                                           | Assigned Users  |
| ks123<br>mboggs<br>mread<br>new_user_id<br>public |                 |
| Note*: Only Non-Administrator Ids will be o       | lisplayed here. |

3. Use ( or ) to move users from User ID box to Assigned Users box and use ( or ) to move users from Assigned Users box to User ID box.

**Assigning Users** 

4. Click

The users are assigned to the category.

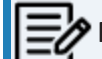

Follow the same procedure to add/remove users to/from the category.

### **Adding Codesets**

After creating a category, you can add codesets to enter codes.

Codesets store codes in a code value grid.

To add new codesets, follow these steps:

- 1. Go to Application Menu > Data Catalog > Codeset Manager.
- 2. In the **Codesets Workspace** pane, right-click a category.

| Enterprise Codesets Codeset Mappings   Codesets Workspace Category Details   Enterprise Codesets Environments   Environments Codesets   Codesets Srd Party Flat Files   APJ Demo Srd Party I at Files   EDW EDW   EDW Delete Category   Export Codesets   New_Cat   New_Cat   Export Codesets                                                                                                    |   | DATA IN    | NTELLIGENCE                                                                                                    | SUITE                                                                                | Codeset Mo                                                                                                    | anager        |     |
|----------------------------------------------------------------------------------------------------|---|------------|----------------------------------------------------------------------------------------------------|--------------------------------------------------------------------------------------|----------------------------------------------------------------------------------------------------|---------------|-----|
| Codesets Workspace       Category Details         Image: Codesets       Environments         Image: Codesets       Codesets         Image: Codesets       Starty Flat Files         Image: Codesets       APJ Demo         Image: Codesets       Image: Codesets         Image: Codesets       Image: Codesets | • | Enterprise | Codesets                                                                                                    | Codese                                                                               | et Mappings                                                                                                   |               |     |
|                                                                                                    | C | odesets Wo | rkspace                                                                                                    |                                                                                      | -                                                                                                    | Category Deta | ils |
| Export Category Codesets<br>Figure Import Codesets<br>Assign Users                                                                                                    |   |            | orise Codes<br>vironments<br>odesets<br>3rd Party F<br>APJ Demo<br>EDW<br>erwin DIS<br>ICD 10<br>ICD 9<br>New_Cat<br>SAP | ets<br>at files<br>New<br>Delet<br>New<br>Delet<br>Expon<br>Expon<br>Expon<br>Assign | Sub Category<br>e Category<br>Codeset<br>t Codesets<br>e Codeset(s)<br>t Category C<br>rt Codesets<br>n Users | y<br>Codesets |     |

#### 3. Click New Codeset.

The New Codeset page appears.

| 📲 New Codeset       | - | <b>- ×</b> |
|---------------------|---|------------|
|                     |   |            |
| Codeset Name*       |   |            |
| Codeset Description |   |            |
|                     |   |            |

4. Enter Codeset Name and Codeset Description.

**Adding Codesets** 

For example:

- Codeset Name: Country Codes
- **Codeset Description**: This codeset has code names and code values for four countries.
- 5. Click 💾.

A new codeset is created and saved under the Codesets tree.

Once a codeset is created you can add codes to the code value grid in the following ways:

- Entering codes manually
- Importing codesets from a MS Excel file
- Importing codesets through a DB scan

After creating codesets, you can add codes manually in the code value grid.

To enter codes manually, follow these steps:

- 1. Go to Application Menu > Data Catalog > Codeset Manager.
- 2. In the **Codesets Workspace** pane, click a required.

The Code Value Grid appears.

| DATA INTELLIGENCE SUITE Codeset Manager                                                                                                    |                  |            |                  |              |                         |
|----------------------------------------------------------------------------------------------------|------------------|------------|------------------|--------------|-------------------------|
| Enterprise Codesets Codeset Mappings                                                                                                    |                  |            |                  |              |                         |
| Codesets Workspace 🗸                                                                                                    | Category Details |            |                  |              |                         |
| 🖃 📕 Enterprise Codesets                                                                                                    | Code Value Grid  |            |                  |              |                         |
| Environments                                                                                                    | 2                |            |                  |              |                         |
| 3rd Party Flat Files         APJ Demo         EDW         Codesets         Image: Codeset (1.00)         Image: Codeset (1.00) <tr< th=""><th>Code Name</th><th>Code Value</th><th>Code Description</th><th>Codeset Name</th><th>System Name/Environment</th></tr<> | Code Name        | Code Value | Code Description | Codeset Name | System Name/Environment |

- 3. Click 🌌.
- 4. Click 🚳.

The New Code page appears.

| 🖓 New Code                   |                                  |                       | - <b>-</b> × |
|------------------------------|----------------------------------|-----------------------|--------------|
|                              |                                  |                       |              |
|                              |                                  |                       |              |
| Code Name*                   |                                  | User Defined Field 3  |              |
| Code Value*                  |                                  |                       |              |
| Code Description             |                                  | User Defined Field 4  |              |
|                              |                                  | User Defined Field 5  |              |
|                              |                                  |                       |              |
| System/Environment Name      | Please select System/Environment | User Defined Field 6  |              |
| Start Date                   |                                  |                       |              |
| End Date                     |                                  | User Defined Field 7  |              |
| Activate User Defined Fields |                                  |                       |              |
| User Defined Field 1         |                                  | User Defined Field 8  |              |
|                              |                                  | User Defined Field 9  |              |
| User Defined Field 2         |                                  | osci benned held /    |              |
|                              |                                  | User Defined Field 10 |              |
|                              |                                  |                       |              |
| Note* : Date Format = MM/DD/ | YYYY                             |                       |              |

5. Enter appropriate values in the fields. Fields marked a with red asterisk are mandatory. Refer to the following table for field descriptions.

| Field Name                               | Description                                                 |  |  |
|------------------------------------------|-------------------------------------------------------------|--|--|
| Code Name                                | Specifies the code name.                                    |  |  |
|                                          | For example, Admin.                                         |  |  |
| Codo Valuo                               | Specifies the code value of the code name.                  |  |  |
|                                          | For example, 1.                                             |  |  |
| Code Descrip                             | Specifies the description about the code.                   |  |  |
| tion                                     | For example: The code value for Admin is 1.                 |  |  |
| System/                                  | Specifies the system and environment related with the code. |  |  |
| Environment                              | vironment For example, EDW.EDW-DEV.                         |  |  |
| Name Select the System/Environment name. |                                                             |  |  |
|                                          | Specifies the start date of the code validity.              |  |  |
| Start Date                               | For example, 02/24/2020.                                    |  |  |
|                                          | Enter the start date using 🥅.                               |  |  |
| End Data                                 | Specifies the end date of the code validity.                |  |  |
|                                          | For example, 03/22/2021.                                    |  |  |

| Field Name                         | Description                                                                                                    |
|------------------------------------|----------------------------------------------------------------------------------------------------|
|                                    | Enter the end date using 🔜.                                                                                                    |
| Activate<br>User Defined<br>Fields | Turn <b>Activate User Defined Fields</b> to <b>ON</b> to use the user defined fields<br>in the Code Value Grid.                                                                                  |
| User Defined<br>Field 1-10         | You can use your own UI labels for user defined fields. For more inform-<br>ation on using UI labels for user defined fields, refer to the <u>Configuring</u><br><u>Language Settings</u> topic. |

# 6. Click

The codes are entered into the Code Value Grid.

| Enterprise Codesets Codeset Mappings |                  |            |                  |               |                         |              |           |                        |
|--------------------------------------|------------------|------------|------------------|---------------|-------------------------|--------------|-----------|------------------------|
| Codesets Workspace 🗸                 | Category Details |            |                  |               |                         |              |           |                        |
| Enterprise Codesets                  | Code Value Grid  |            |                  |               |                         |              |           |                        |
| - nvironments                        | 28               |            |                  |               |                         |              | F         | Profiles : Profile_ABC |
| Codesets                             | 0 <u>0</u> 0     |            |                  |               |                         |              |           |                        |
| 🗈 📕 3rd Party Flat Files             | Code Name        | Code Value | Code Description | Codeset Name  | System Name/Environment | Active       | Delete    | Extended Properties    |
| 🖻 📕 APJ Demo                         |                  |            |                  |               |                         | Indicator    | Indicator |                        |
| 🖻 📊 Data_Integration                 |                  |            |                  |               |                         |              |           |                        |
| EDW                                  |                  |            |                  |               |                         |              |           |                        |
| erwin DIS                            | Admin            | 1          |                  | Sales_Codeset | Project_System          | M            |           | View                   |
|                                      |                  |            |                  | -             | ,                       |              | -         |                        |
| Project_System(1.00)                 | Joe Villers      | 4          |                  | Sales_Codeset | Project_System          | $\checkmark$ |           | View                   |
|                                      | Kartik Sridhar   | 2          |                  | Sales_Codeset | Project_System          | M            |           | View                   |
| E ICD 9                              | Resource_Name    | 3          |                  | Sales_Codeset | Project_System          |              |           | <u>View</u>            |
| E I New Cat                          |                  |            |                  |               |                         |              |           |                        |
| • New_Category                       |                  |            |                  |               |                         |              |           |                        |
| E 🚦 SAP                              |                  |            |                  |               |                         |              |           |                        |

7. Use the following options:

#### Maximize

To maximise the Code Value Grid view, click

#### Export to Excel

To download the codeset, click 🗐.

Managing codesets involves:

- Editing Codesets
- Copying Codesets
- Editing Code Value Grid
- Retiring Codesets

### **Importing Codes using MS Excel Files**

You can import codes into Code Value Grid using .xlsx files. The .xlsx file template must be compatible with the Code Value Grid. To ensure the compatibility, download the template and enter the codes and upload it to the Code Value Grid.

To import codes using MS Excel Files, follow these steps:

1. In the **Codesets Workspace** pane, click a codeset.

The Code Value Grid appears.

2. Click 🕮 to download the template file.

The template in .xlsx format is downloaded.

3. Enter relevant data in the template.

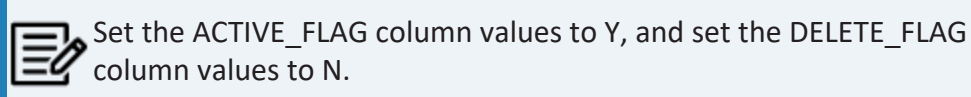

You can use your own UI labels for user defined fields. For more information on using UI labels for user defined fields, refer to the <u>Configuring Language Settings</u> topic.

| DATA INTELLIGENCE SUITE Codeset M                                                                                                    | anager           |            |                  |              |                         |
|----------------------------------------------------------------------------------------------------|------------------|------------|------------------|--------------|-------------------------|
| Enterprise Codesets Codeset Mappings                                                                                                    |                  |            |                  |              |                         |
| Codesets Workspace 🗸 🗸                                                                                                    | Category Details |            |                  |              |                         |
| Enterprise Codesets                                                                                                    | Code Value Grid  |            |                  |              |                         |
| Environments                                                                                                    | 2                |            |                  |              |                         |
| Grading Codesets     Grading Codesets     Grad | Code Name        | Code Value | Code Description | Codeset Name | System Name/Environment |

- 4. Click **2** to enable the edit mode.
- 5. Click 🛐.

Importing Codes using MS Excel Files

| The Import Excel page appears.    |       |
|-----------------------------------|-------|
| 😰 Import Excel                    | _ 🗆 🗙 |
| Attach Choose File No file chosen |       |
| (†)                               |       |
|                                   |       |

- 6. Browse the updated .xlsx file using **Choose File**.
- 7. Click 🛍.

The codes are uploaded into the Code Value Grid.

Once you upload the codes in the Code Value Grid, you can manage the codesets.

Managing codesets involves:

- Editing Codesets
- Copying Codesets
- Editing Code Value Grid
- Retiring Codesets

You can import codes into Code Value Grid by scanning a database. Enter connection parameters and establish a connection between the database and erwin DI. Once the connection is established, write an SQL query to preview the required data. You can select the required columns and import them as codes into the Code Value Grid.

To import codes using DB scan, follow these steps:

1. In the Codesets Workspace pane, click the required codeset.

The Code Value Grid page appears.

| • | Enterprise Codesets                                | Codeset Mappings     |                  |            |
|---|----------------------------------------------------|----------------------|------------------|------------|
| C | odesets Workspace                                  | -                    | Category Details |            |
| - | Enterprise Codese                                  | ets                  | Code Value Grid  |            |
|   | Environments                                       |                      | 2                |            |
|   | <ul> <li>3rd Party Fl</li> <li>APJ Demo</li> </ul> | at Files             | Code Name        | Code Value |
|   |                                                    |                      |                  |            |
|   | ■ ICD 7 ■ New_Cat ■ Ø Codese                       | ets                  |                  |            |
|   | I IIII A_C<br>III - ↓↓ New_Cate<br>III - ↓↓ SAP    | odeset(1.00)<br>gory |                  |            |

- 2. Click **2**, to enable edit mode.
- 3. Click 📭 .

The Following page appears.

| < | Quick Connection                                                                                                    |
|---|----------------------------------------------------------------------------------------------------|
|   | Metadata Browser                                                                                                    |
|   | Metadata  Asystem  A_System  A_Environment  AdventureWorks  AdentureWorks  AdentureWorks  AdventureWorks  AdventureWorks  Ad |

4. Expand the **Quick Connection** pane.

| Quick Connection       |                |  |
|------------------------|----------------|--|
| *Mandatory Fields      | X              |  |
| DBType: *              | Select DB Type |  |
| Driver Name:           |                |  |
| IP Address/Host Name:* |                |  |
| Port:*                 |                |  |
| Database Name:*        |                |  |
| System Name:*          |                |  |

5. Enter appropriate values in the fields (connecting parameters). Fields marked with a red asterisk are mandatory. Refer to the following table for field description.

| Field Name      | Description                                                        |
|-----------------|--------------------------------------------------------------------|
|                 | Specifies the database type.                                       |
| DBType          | For example, Sql Server.                                           |
|                 | Select the database type from which you wish to scan codes.        |
|                 | Specifies the JDBC driver name for connecting to the database.     |
| Driver Name     | For example, com.microsoft.sqlserver.jdbc.SQLServerDriver          |
|                 | It is autopopulated depending on the DB type. You can also         |
|                 | update the driver name.                                            |
| IP Address/Host | Specifies the IP address or server host name of the database.      |
| Name            | For example, localhost.                                            |
|                 | Specifies the port to connect with the database.                   |
| Port            | For example: 1433 is the default port for a Sql Server database    |
|                 | type.                                                              |
|                 | Specifies the database name being used to connect to the code-     |
| Database Name   | set.                                                               |
|                 | For example, ErwinDIS931.                                          |
|                 | Specifies the name of the system related with the codeset.         |
| System Name     | For example, EDW.                                                  |
| System Hame     | The name of the system should be same as provided in               |
|                 | Metadata Manager.                                                  |
|                 | Specifies the name of the environment related with the codeset.    |
| System Envir-   | For example, EDW-DEV.                                              |
| onment Name     | The name of the environment should be same as provided in          |
|                 | Metadata Manager.                                                  |
| l Iser Name     | Specifies the user name to connect with database.                  |
|                 | For example, sa.                                                   |
| Decoword        | Specifies the password to connect with database.                   |
|                 | For example, goerwin@1.                                            |
| URI             | Specifies the full JDBC URL that is used to establish a connection |
|                 | with the database.                                                 |

| Field Name | Description                                            |
|------------|--------------------------------------------------------|
|            | For example, jdbc:sqlserver://SERVER_ NAME:PORT#;data- |
|            | baseName=DatabaseName                                  |
|            | It is autopopulated based on the other parameters.     |

6. Click 🕅 to test the connection.

On a successful connection, Connection Successful pop-up appears.

- 7. Write an SQL query in the **Query Panel** to fetch the required data from the database.
- 8. Click  $\overline{\mathbf{M}}$  to validate the query.
- 9. Click 🔯 to preview the data.
- 10. Double-click the **Select CSMHeader Template** cell of the required column.

The columns of the Code Value Grid appears as an option list.

| 💱 D8 Scan 📃 🗆 🗙                      |                           |                       |                           |                                                          |       |                                                 |          |
|--------------------------------------|---------------------------|-----------------------|---------------------------|----------------------------------------------------------|-------|-------------------------------------------------|----------|
|                                      |                           |                       |                           |                                                          |       | Sot                                             | <b>d</b> |
| Query Panel <                        |                           |                       |                           | Quick Connection 👻                                       |       |                                                 |          |
| Select*from CAT_DIALOG_TAB           |                           |                       |                           | *Mandatory Fields                                        |       | *<br>TEST                                       |          |
|                                      |                           |                       | DBType: *                 | Sql Server 🔻                                             |       |                                                 |          |
|                                      |                           |                       |                           | Driver Name: com.mic<br>IP Address/Host Name:* localhost |       | soft.sqlserver.jdbc.SC                          |          |
|                                      |                           |                       |                           |                                                          |       |                                                 |          |
|                                      |                           |                       |                           | Port:*                                                   | 1433  | DIS931                                          |          |
|                                      |                           |                       | Database Name:*           | ErwinDIS931                                              |       |                                                 |          |
|                                      |                           |                       | System Name;*             | A_System                                                 |       |                                                 |          |
|                                      |                           |                       |                           |                                                          |       |                                                 | •        |
|                                      |                           |                       |                           | Metadata Browser                                         |       |                                                 | •        |
| Query Result                         |                           |                       |                           |                                                          |       |                                                 | *        |
| *                                    | CAT_DIALOG_TAB_ID         | CAT_DIALOG_PROFILE_ID | CAT_DIALOG_TAB_NAME       | CAT_DIALOG_TAB_PROPERTIES                                |       | CREATED_BY                                      |          |
|                                      | Select CSMHeader Template | Code Value            | Select CSMHeader Template | Select CSMHeader Temp                                    | olate | Select CSMHeader                                | emplat 🔺 |
| 1                                    | 1                         | Code Name  Code Value | DefaultTab                |                                                          |       | Administrator<br>Administrator<br>Administrator |          |
| 2                                    | 2                         | Code Description      | DefaultTab                |                                                          |       |                                                 |          |
| 3                                    | 3                         | Start Date            | DefaultTab                |                                                          |       |                                                 |          |
| 4                                    | 4                         | End Date              | DefaultTab                |                                                          |       | Administrator                                   |          |
| 5                                    | 5                         | 5                     | DefaultTab                |                                                          |       | Administrator                                   |          |
| •                                    |                           |                       |                           |                                                          |       |                                                 | ÷        |
|                                      |                           |                       |                           |                                                          |       |                                                 |          |
| Note*: Only top 50 rows will be disp | layed in grid.            |                       |                           |                                                          |       |                                                 |          |
|                                      |                           |                       |                           |                                                          |       |                                                 |          |

11. Select the required Code Value Grid column.

You can select multiple columns from the database.

12. Click to import the selected columns into the **Code Value Grid**.

The selected columns are imported in the **Code Value Grid**.

Once you import the codes in the Code Value Grid, you can manage codesets.

Managing codesets involves:

- Editing Codesets
- Copying Codesets
- Editing Code Value Grid
- Retiring Codesets

### **Managing Codesets**

Managing Codesets involves the following:

- Editing codesets
- Deleting codesets
- Creating new codeset version
- Publishing codesets
- Copying codesets
- Retiring codesets

You can manage the codesets and update its details.

To manage codesets, follow these steps:

- 1. In the **Codesets Workspace** pane, expand a category.
- 2. Expand the **Codesets** node, and right-click a codeset.
**Managing Codesets** 

| Enterprise Codesets Co                                                                                    | odeset Mappings                                                                |          |         |            |
|----------------------------------------------------------------------------------------------------|--------------------------------------------------------------------------------|----------|---------|------------|
| Codesets Workspace                                                                                        | •                                                                              | Category | Details |            |
| 🖃 👪 Enterprise Codesets                                                                                   |                                                                                | Code Val | ue Grid |            |
| Environments                                                                                              |                                                                                | 2        |         |            |
| <ul> <li>3rd Party Flat F</li> <li>APJ Demo</li> <li>EDW</li> <li>erwin DIS</li> </ul>                    | iles                                                                           |          | ime     | Code Value |
| Codesets<br>• Project<br>• Sales_C                                                                        | _System(1.00)                                                                  | Admin    |         | 1          |
| ICD 10                                                                                                    | Edit Codes                                                                     | deset    | ıar     | 2          |
| <ul> <li>M_Cat</li> <li>Mew_Cat</li> <li>Mew_Categor</li> <li>Mew_Categor</li> <li>Mew_Categor</li> </ul> | <ul> <li>New Version</li> <li>Publish</li> <li>Copy</li> <li>Retire</li> </ul> | n        | Name    | 3          |

3. Use the following options:

### Edit Codeset

Use this option to update codeset's details.

### **Delete Codeset**

Use this option to delete a codeset.

### **New Version**

Use this option to create a new codeset version. For more information on creating new codeset version, refer to <u>Versioning Codesets</u> topic.

#### Publish

Use this option to publish the codesets. For more information on publishing codesets, refer to <u>Publishing Codesets</u> topic.

### Сору

Use this option to copy the selecte codeset and paste it in different category.

### Retire

Use this option to retire a codeset and it is moved to Retired Codesets pane. After you retire a codeset, you cannot retrieve that codeset.

## **Versioning Codesets**

You can version codesets and maintain the legacy of codesets with a record of changed description.

To create new versions of codesets, follow these steps:

- 1. Go to Application Menu > Data Catalog > Codeset Manager.
- 2. In the Codesets Workspace pane, right-click a codeset.

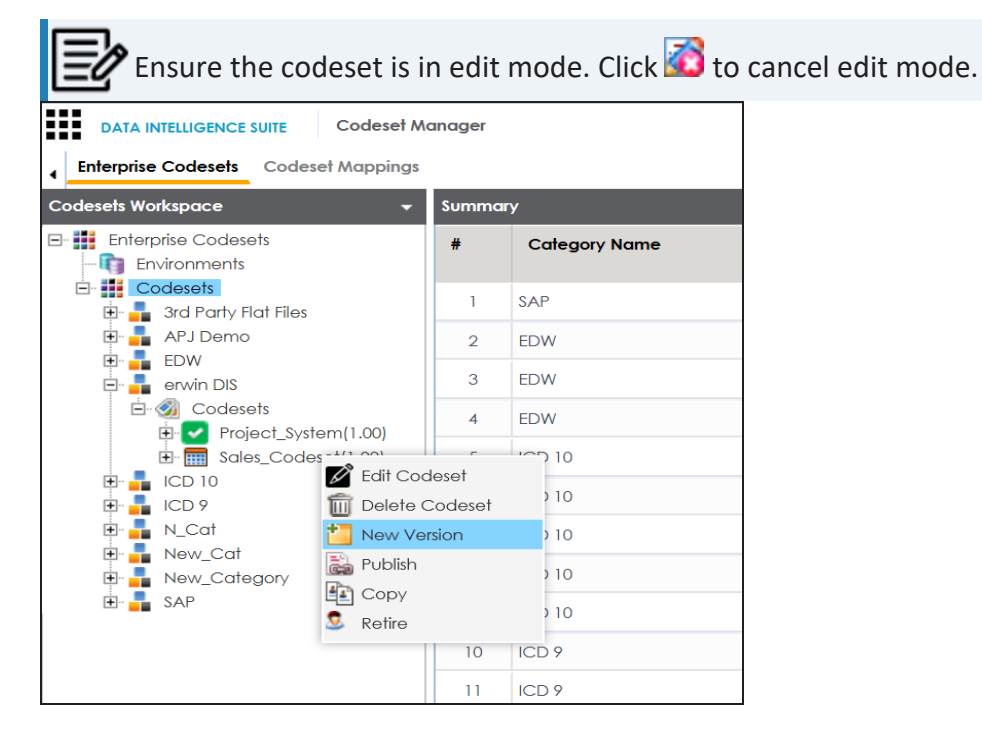

3. Click New Version.

The New Codeset Version page appears.

#### **Versioning Codesets**

| 🣔 New Codeset Version         | _ ¤ ×               |
|-------------------------------|---------------------|
|                               |                     |
| Codeset Name                  | New_Codeset         |
| Codeset Version               | 1.02                |
| Codeset Description           | desc                |
|                               |                     |
|                               |                     |
| Codeset Version Label         |                     |
| Codeset Changed Description * | Metadata management |
|                               |                     |
|                               |                     |

4. Enter appropriate values in the fields. Fields marked with a red asterisk are mandatory. Refer to the following table for field description.

| Field Name            | Description                                                   |
|-----------------------|---------------------------------------------------------------|
|                       | Specifies the name of the codeset whose version is being cre- |
|                       | ated.                                                         |
| Codeset Name          | For example, Country Codes.                                   |
|                       | It is autopopulated with the codeset name and cannot be       |
|                       | edited.                                                       |
| Codeset Version       | Specifies the new version of the codeset.                     |
| Coueset version       | For example, 1.03.                                            |
|                       | Specifies the description about the codeset.                  |
|                       | For example: This codeset has code names and code values      |
| Codeset Description   | for four countries.                                           |
|                       | It is autopopulated with the codeset description and cannot   |
|                       | be edited.                                                    |
| Codeset Version Label | Specifies the version label of the codeset.                   |
|                       | For example, Beta.                                            |
| Codeset Changed       | Specifies the description about the changes in the codeset.   |
| Description           | For example: Code Value for CANADA was changed to CAN.        |

# 5. Click 💾.

The new version is created and the older version is archived.

## **Deleting Codes and Codesets**

You can logically delete and restore the codes, and also permanently delete the codesets.

To delete codesets, follow these steps:

- 1. Go to Application Menu > Data Catalog > Codeset Manager.
- 2. In the Codesets Workspace pane, expand a category.
- 3. Expand a Codesets node and click a codeset.

The Code Value Grid appears

| DATA INTELLIGENCE SUITE Codeset M                                                                                                    | DATA INTELLIGENCE SUITE Codeset Manager |            |                  |               |                         |                     |                     |                     |
|----------------------------------------------------------------------------------------------------|-----------------------------------------|------------|------------------|---------------|-------------------------|---------------------|---------------------|---------------------|
| Enterprise Codesets Codeset Mappings                                                                                                    | Enlerprise Codesets Codeset Mappings    |            |                  |               |                         |                     |                     |                     |
| Codesets Workspace 🗸                                                                                                    | Category Details                        |            |                  |               |                         |                     |                     |                     |
| 🖃 👪 Enterprise Codesets                                                                                                    | Code Value Grid                         |            |                  |               |                         |                     |                     |                     |
| Environments     Codesets                                                                                                    | in 19 🖉 👔                               | 🔁 📭        |                  |               |                         |                     | Profile             | s: Profile_ABC      |
| 3rd Party Flat Files     APJ Demo                                                                                                    | Code Name                               | Code Value | Code Description | Codeset Name  | System Name/Environment | Active<br>Indicator | Delete<br>Indicator | Extended Properties |
|                                                                                                    |                                         |            |                  |               |                         |                     |                     |                     |
| Project_System(1.00)                                                                                                    | Admin                                   | 1          |                  | Sales_Codeset | Project_System          |                     |                     | View                |
| Sales_Codeset(1.00)                                                                                                    | Joe Villers                             | 4          |                  | Sales_Codeset | Project_System          |                     |                     | View                |
|                                                                                                    | Kartik Sridhar                          | 2          |                  | Sales_Codeset | Project_System          |                     |                     | View                |
| N_Cat                                                                                                    | Resource_Name                           | 3          |                  | Sales_Codeset | Project_System          |                     |                     | View                |
| Code_Set(1.00)     Set(1.00)     Set(1.00)     Set(1.00)     Set(1.00)     Set(1.00)     Set(1.00)     Set(1.00)     Set(1.00)     Set(1.00) |                                         |            |                  |               |                         |                     |                     |                     |

4. Select **Delete Indicator** check box for relevant Codeset Name from the Codeset Value Grid.

A warning message appears.

5. Click Yes.

The code is logically deleted and can be restored or purged.

To restore or purge logically deleted codes, follow these steps:

1. Click 🔡.

The Logically Deleted Codes page appears.

#### **Deleting Codes and Codesets**

| 🚉 Logically Deleted Codes 🛛 🗸 🗆 🛪 |                                         |                                                                                                    |                                                                                                    |                                                                                                    |                                                                                                    |                                                                                                    |                                                                                                    |
|-----------------------------------|-----------------------------------------|----------------------------------------------------------------------------------------------------|----------------------------------------------------------------------------------------------------|----------------------------------------------------------------------------------------------------|----------------------------------------------------------------------------------------------------|----------------------------------------------------------------------------------------------------|----------------------------------------------------------------------------------------------------|
| 5 B                               |                                         |                                                                                                    |                                                                                                    |                                                                                                    |                                                                                                    |                                                                                                    |                                                                                                    |
| Code Name                         | Code Value                              | Code Description                                                                                                    | Codeset Name                                                                                                    | System<br>Name/Environment                                                                                                    | Active Indicator                                                                                                    | Start Date                                                                                                    | End Date                                                                                                    |
| Admin                             | 1                                       |                                                                                                    | Sales_Codeset                                                                                                    | Project_System                                                                                                    |                                                                                                    |                                                                                                    |                                                                                                    |
| Joe Villers                       | 4                                       |                                                                                                    | Sales_Codeset                                                                                                    | Project_System                                                                                                    |                                                                                                    |                                                                                                    |                                                                                                    |
| Kartik Sridhar                    | 2                                       |                                                                                                    | Sales_Codeset                                                                                                    | Project_System                                                                                                    |                                                                                                    |                                                                                                    |                                                                                                    |
|                                   |                                         |                                                                                                    |                                                                                                    |                                                                                                    |                                                                                                    |                                                                                                    |                                                                                                    |
|                                   |                                         |                                                                                                    |                                                                                                    |                                                                                                    |                                                                                                    |                                                                                                    |                                                                                                    |
|                                   | Admin<br>Joe Villers<br>Kartik Sridihar | ted Codes           Code Name         Code Value           Admin         1           Joe Villers         4           Kartik Sridhar         2 | Code Name         Code Value         Code Description           Admin         1         .           Joe Villers         4         .           Karlik Sridhar         2         . | Code Name         Code Value         Code Description         Codeset Name           Admin         1         Sales_Codeset         Sales_Codeset           Joe Villers         4         Sales_Codeset         Sales_Codeset           Kartik Sridhar         2         Sales_Codeset         Sales_Codeset | Code Name         Code Value         Code Description         Codest Name         System<br>Name/Environment           Admin         1         Sales_Codest         Project_System           Joe Villers         4         Sales_Codest         Project_System           Kartik Sridhar         2         Sales_Codest         Sales_Codest | Code Name         Code Value         Code Description         Codeset Name         System<br>Name/Environment         Active Indicator           Admin         1         6         Sales_Codeset         Project_System         Image: Codeset         Project_System         Image: Codeset         Sales_Codeset         Project_System         Image: Codeset         Project_System         Image: Codeset         Project_System | Code Name       Code Value       Code Description       Codeset Name       System Name/Environment       Active Indicator       Start Date         Admin       1       3       Sales_Codeset       Project_System       Image: Codeset       Project_System       Image: Codeset       Sales_Codeset       Project_System       Image: Codeset       Project_System       Image: Codeset |

- 2. Select required rows.
- 3. Click  $\overline{\mathbf{s}}$ , to delete the selected rows.
- 4. Click  $\overline{\mathbb{S}}$ , to restore the selected rows.

To permanently delete codesets, follow these steps:

1. Right-click a codeset.

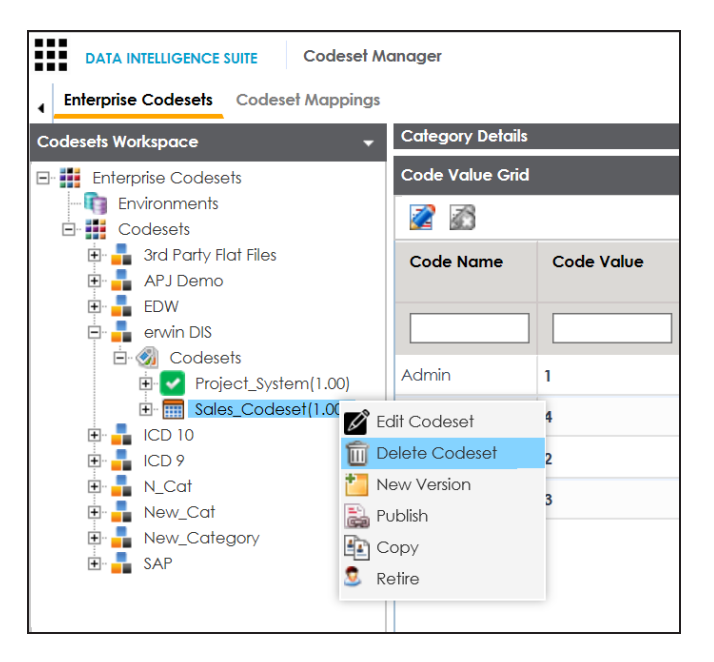

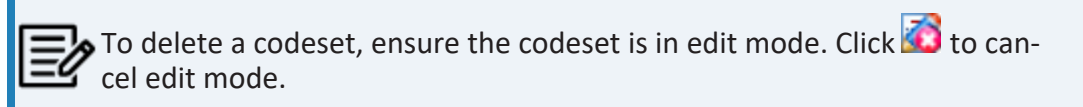

#### 2. Click Delete Codesets.

A warning message appears.

**Deleting Codes and Codesets** 

3. Click Yes.

The codeset is deleted.

You can publish your codesets to an environment. To publish the codesets, ensure that you have created and setup an environment.

To create publish environments, follow these steps:

- 1. Go to Application Menu > Data Catalog > Codeset Manager.
- 2. In the Codesets Workspace pane, right-click the Environments node.

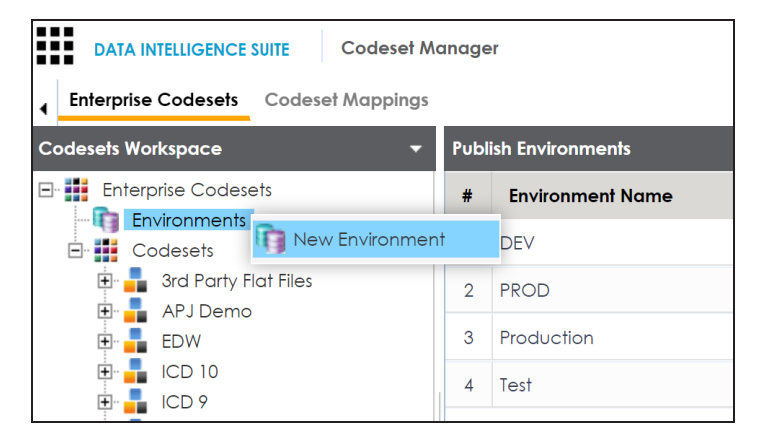

3. Click **New Environment**.

The New Environment page appears.

| ter New Environment | _ 🗆 X |
|---------------------|-------|
|                     | li ×  |
| Environment Name* : |       |
|                     |       |
|                     |       |
|                     |       |

- 4. Enter Environment Name.
- 5. Click 💾.

A new publish environment is created and saved in the Publish Environments pane.

To publish codesets, follow these steps:

- 1. Go to Application Menu > Data Catalog > Codeset Manager>.
- 2. In the **Codesets Workspace** pane, right-click a codeset.

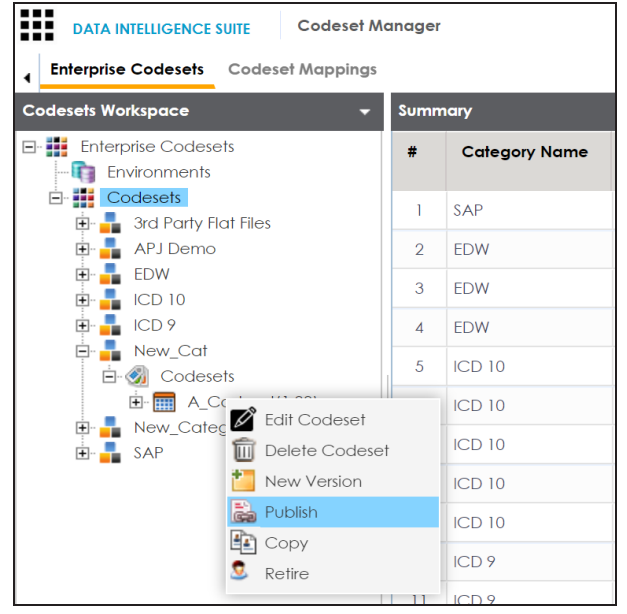

3. Click Publish.

The Publish Codesets page appears.

| 🖹 Publish Codeset                    | ;                                 | × |
|--------------------------------------|-----------------------------------|---|
| * Publishing the Codeset will create | a new version.                    |   |
| Codeset Name                         | A_Codeset                         | ] |
| Codeset Version                      | 1.01                              | ] |
| Codeset Version Label                |                                   | ] |
| Codeset Changed Description*         |                                   |   |
| Publish Environment*                 | DEV<br>PROD<br>Production<br>Test |   |

4. Enter appropriate values in the fields. Fields marked with a red asterisk are mandatory. Refer to the following table for field description.

| Field Name            | Description                                                 |
|-----------------------|-------------------------------------------------------------|
|                       | Specifies the name of the codeset which is being published. |
| Codocat Nama          | For example, Country Codes.                                 |
| Codeset Name          | It autopopulates with the codeset name and cannot be        |
|                       | edited.                                                     |
|                       | Specifies the new version of the codeset.                   |
| Codeset Version       | For example, 1.03.                                          |
|                       | It autopopulates with the new version and cannot be edited. |
| Codocat Varsian Labol | Specifies the version label of the codeset.                 |
|                       | For example, Beta.                                          |
| Codeset Changed       | Specifies the description about the changes in the codeset. |
| Description           | For example: Code Value for CANADA was changed to CAN.      |
| Publish Environment   | Specifies the publish environment to which the codeset is   |

| Field Name | Description              |
|------------|--------------------------|
|            | being published.         |
|            | For example, Production. |

5. Click 💾.

The codeset is published successfully and the published codesets move under Published Codesets pane.

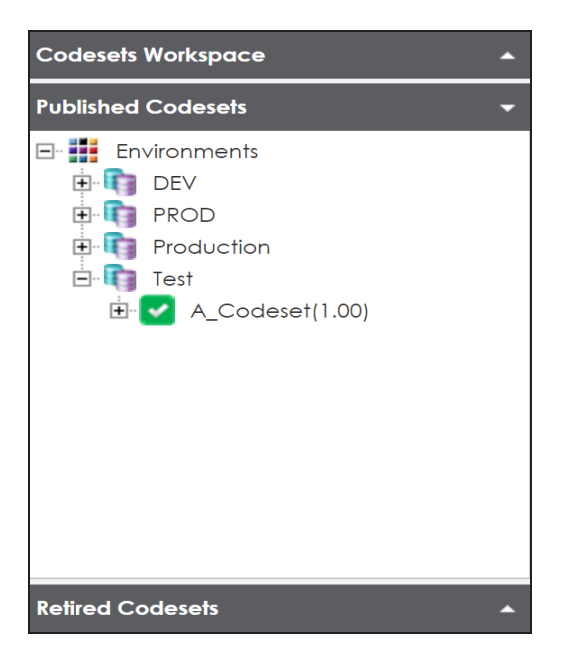

Once the source and target codesets are published, you can create code mappings.

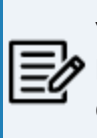

You can create code mappings without publishing source or target codesets, but it is recommended that you create code mappings after publishing the codesets.

## **Maintaining Code Mappings**

The Codeset Mappings section in Codeset Manager allows you to define and categorize code mappings. The process is standardized with ability to version and publish code mappings to various environments. Further, these published code mappings can be associated with data item mappings in the Mapping Manager.

Maintaining Code Mapping involves:

- Creating Categories
- Creating code maps
- Versioning codemaps
- Publishing and association codemaps

## **Creating Categories**

Code maps are stored in a hierarchical manner Categories > Mappings. You can also create sub-categories under a category to provide one more level of categorization to mappings.

To create a category, follow these steps:

- 1. Go to Application Menu > Data Catalog > Codeset Manager > Codeset Mappings.
- 2. In the Code Mappings Workspace pane, right-click the Code Mappings node.

|   | DATA INTELLIGENCE                   | SUITE Codese   | et Manager   |  |
|---|-------------------------------------|----------------|--------------|--|
| • | Enterprise Codesets                 | Codeset Mappin | ings         |  |
| C | ode Mappings Workspo                | ice 🗸          | -            |  |
| - | Code Mappings                       | New Catego     | Dry Map Name |  |
|   | EDW<br>ICD Crosswalk<br>New_Categor | s<br>Y         |              |  |

3. Click New Category.

The New Category page appears.

| 🚦 New Category    |      | _ 🗆 🗙 |
|-------------------|------|-------|
|                   | li × |       |
| Category Name * : |      |       |
| Category Desc :   |      |       |
|                   |      |       |

4. Enter Category Name and Category Description.

For example:

- Category Name: EDW
- **Category Description**: This category contains two code mappings, Gender Crosswalk and Marital Status Crosswalk.
- 5. Click

A new category is created and saved under the category tree.

To create sub-categories under a category, follow these steps:

1. Under the **Code Mappings Workspace** pane, right-click the required category.

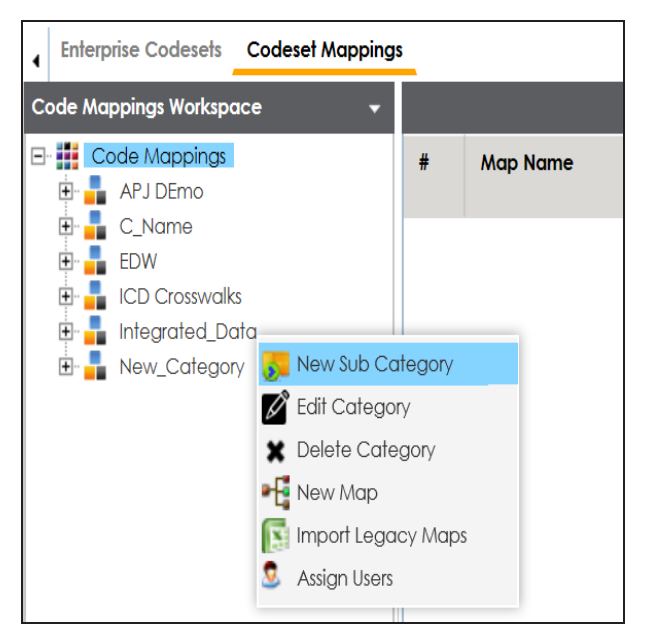

2. Click New Sub Category.

The New Category page appears.

### **Creating Categories**

| 🚦 New Category    |      | _ 🗆 × |
|-------------------|------|-------|
|                   | li × |       |
| Category Name * : |      |       |
| Category Desc :   |      |       |
|                   |      |       |

3. Enter Category Name and Category Description.

For example:

- Category Name: EDW-Finance
- **Category Description**: This sub-category contains two code mappings, Gender Crosswalk and Marital Status Crosswalk.
- 4. Click 💾.

A new sub-category is created and saved under the sub-category tree.

Once a category is created, you can:

- Creating code crosswalks for mappings
- Verisoning code maps
- Associating code maps with data item mappings

You can also manage it using the options available on the right-clicking category. <u>Managing</u> <u>categories</u> involves:

- Updating categories
- Deleting categories
- Importing legacy maps
- Assigning users

## **Managing Categories**

Managing categories involves:

- Updating categories
- Deleting categories
- Importing legacy maps
- Assigning users

To manage categories, follow these steps:

1. In the **Codesets Mappings** pane, click a category.

The Category Mapping Grid appears.

| DATA INTELLIGENCE SUITE Codeset                             | Manag | jer               |                |           |             |          |
|-------------------------------------------------------------|-------|-------------------|----------------|-----------|-------------|----------|
| Enterprise Codesets     Codeset Mapping                     | s     |                   |                |           |             |          |
| Code Mappings Workspace 🗸                                   | Code  | eset Mapping Grid |                |           |             |          |
| Code Mappings                                               | #     | Map Name          | Lock<br>Status | Locked By | Description | Created  |
| Mappings     Mappings     map1(1.00)     €     Sub techPubs | 1     | mapl              |                |           |             | Administ |
|                                                             |       |                   |                |           |             |          |

#### 2. Right-click a category.

| DATA INTELLIGENCE SUITE Codeset A       | Manag | er                |                |           |             |         |
|-----------------------------------------|-------|-------------------|----------------|-----------|-------------|---------|
| Enterprise Codesets Codeset Mappings    | 5     |                   |                |           |             |         |
| Code Mappings Workspace 🗸               | Code  | eset Mapping Grid |                |           |             |         |
|                                         | #     | Map Name          | Lock<br>Status | Locked By | Description | Create  |
| ⊡ · · · · · · · · · · · · · · · · · · · |       | mapl              |                |           |             | Adminis |
| 🗈 🧊 Sub † 📰 Delete Category             |       |                   |                |           |             |         |
| New Map                                 |       |                   |                |           |             |         |
| Maps Import Legacy Maps Straight Users  |       |                   |                |           |             |         |

3. Use the following options:

**Edit Category** 

Use this option to update the category's details.

#### **Delete Category**

Use this option to delete a category. Deleting a category also deletes the maps in it.

### **Import Legacy Maps**

Use this option to import old maps to the catalog.

### **Assign Users**

Use this option to assign users to a category based on your organization's projects, departments, functions, and so on.

You can create code crosswalks (mappings) for the source and target codesets in the Codeset Manager. These codesets can have the same or different code values. Using the Auto-Map functionality, you can map source and target codesets with:

- Same code values
- Different code values

## **Creating Code Crosswalks - Source and Target Codesets with Same Code Value**

You can use Auto-Map functionality to map source and target codesets having same code values.

To create code mappings when source and target codesets have same code values, follow these steps:

1. Right-click the required category.

| DATA INTELLIGENCE SUITE | Codeset       | Manager |                 |                   |                           |
|-------------------------|---------------|---------|-----------------|-------------------|---------------------------|
| Enterprise Codesets Co  | deset Mapping | s       |                 |                   |                           |
| Code Mappings Workspace | •             | Codese  | t Mapping Grid  |                   |                           |
| E- 🙀 Code Mappings      |               |         |                 |                   |                           |
| C_Name                  |               | #       | Source Category | Source<br>Codeset | Source Codeset<br>Version |
| 🗈 📕 Integrated_Datc     | New Sub Ca    | tegory  |                 |                   |                           |
| 🗄 🔒 New_Category 🛿      | Edit Categor  | y       | in DIS          | Sales_Codeset     | 1.00                      |
| 2                       | Delete Cate   | gory    | in DIS          | Sales_Codeset     | 1.00                      |
| 6                       | Import Legad  | cy Maps | in DIS          | Sales_Codeset     | 1.00                      |
| 2                       | Assign Users  |         | in DIS          | Sales_Codeset     | 1.00                      |
|                         |               |         |                 |                   |                           |

2. Click New Map.

| -4                                                                                                    |            |                                                                                                    | _ □ |
|----------------------------------------------------------------------------------------------------|------------|----------------------------------------------------------------------------------------------------|-----|
|                                                                                                    |            |                                                                                                    | ×   |
| Codeset Map Name*                                                                                                    |            |                                                                                                    |     |
| Codeset Map Version                                                                                                    | 1.00       |                                                                                                    |     |
| Codeset Map Description                                                                                                    |            |                                                                                                    |     |
|                                                                                                    |            |                                                                                                    |     |
| Source Codeset                                                                                                    |            | Source                                                                                                    |     |
| 3rd Party Flat Files.Misc Marital St<br>3rd Party Flat Files.Misc Gender C<br>APJ Demo.Gender Codes<br>EDW.Gender<br>EDW.Marital Status | atus Codes | 3rd Party Flat Files<br>3rd Party Flat Files.3rd Party Flat Files<br>A_System<br>A_System.A_Environment<br>AdventureWorks<br>AdventureWorks.AdentureWorks_Staging | -   |
| EDW.Country Codes                                                                                                    |            |                                                                                                    |     |
| EDW.Country Codes<br>Target Codeset                                                                                                    | , p.       | Target                                                                                                    |     |

#### 3. Enter the Codeset Map Name and Codeset Map Description.

For example:

- Codeset Map Name: Gender Crosswalk
- **Codeset Map Description**: The codeset map is the code mappings between the two codesets, Misc Gender Codes and Gender.
- 4. Select the Source Codeset/System and Target Codeset/System.
- 5. Select the Auto Map check box and click

A new code mapping is created and source and target codesets are mapped in the Codeset Mapping Grid.

| DATA INTELLIGENCE SUITE Codeset        | Manager     | r                                                                       |                   |                           |                           |                         | Search         |     | ९ 🗘 🛛 🗗 🗗                                                                                                    |
|----------------------------------------|-------------|-------------------------------------------------------------------------|-------------------|---------------------------|---------------------------|-------------------------|----------------|-----|----------------------------------------------------------------------------------------------------|
| Enterprise Codesets Codeset Mapping    | <u>js</u>   |                                                                         |                   |                           |                           |                         |                |     | 1                                                                                                    |
| Code Mappings Workspace 👻              | Codese      | et Mapping Grid                                                         |                   |                           |                           |                         |                | ^ C | odeset Tree x                                                                                                    |
| Code Mappings                          | 2 🕅 🧳 🗟 🖗 🖇 |                                                                         |                   |                           |                           |                         |                |     | CodeSets                                                                                                    |
| C_Name                                 | *           | Source Category                                                         | Source<br>Codeset | Source Codeset<br>Version | Source System/Environment | Source Code Description | Source Code ID | 1   | APJ Demo     Data_Integration     Grade_Codesets                                                                                                    |
| □- ■ Integrated_Data □-  ○  Ø Mappings |             |                                                                         |                   |                           |                           |                         |                | [   | integrated_Codes                                                                                                    |
| Integrated_Map(1.00)                   | 1           | erwin DIS                                                               | Sales_Codeset     | 1.00                      | Project_System            |                         | 710            | Α   | - 1 22                                                                                                    |
| E New_Category                         | 2           | erwin DIS                                                               | Sales_Codeset     | 1.00                      | Project_System            |                         | 711            | Jt  | - 1 44                                                                                                    |
|                                        | 3           | 3 erwin DIS                                                             | Sales_Codeset     | 1.00                      | Project_System            |                         | 712            | К   | EDW                                                                                                    |
|                                        | 4           | erwin DIS Sales_Codese                                                  |                   | 1.00                      | Project_System            |                         | 713            | R   | E 🕢 Codesets                                                                                                    |
| Published Code Mappings                | <           | Records from<br>M MapSpec Overview<br>aset Map Name<br>aset Map Version | 1 to 4 > 1        | egrated_Map               | poge •                    | Ľ                       |                | >   | Image: Construction of the state of the state of the |

6. Click  $\stackrel{\text{loc}}{\Longrightarrow}$  to validate the code mapping.

### **Creating Code Crosswalks - Source and Target Codesets with Dif** ferent Code Value

Codesets having different code values can be mapped using the drag and drop method.

To create code mappings when source codesets and target codesets have different code values, follow these steps:

1. Right-click the category.

|                         | TE Codeset /        | Manager |                 |                   |                           |
|-------------------------|---------------------|---------|-----------------|-------------------|---------------------------|
| Enterprise Codesets     | odeset Mapping      | s       |                 |                   |                           |
| Code Mappings Workspace | • •                 | Codese  | t Mapping Grid  |                   |                           |
| Code Mappings           |                     |         |                 |                   |                           |
| EDW                     |                     | #       | Source Category | Source<br>Codeset | Source Codeset<br>Version |
| □ Integrated_Datc       | <u> N</u> ew Sub Ca | tegory  |                 |                   |                           |
| • New_Category          | 🖉 Edit Categor      | У       | rin DIS         | Sales_Codeset     | 1.00                      |
|                         | Delete Cate         | gory    | in DIS          | Sales_Codeset     | 1.00                      |
|                         | S Import Lega       | cy Maps | in DIS          | Sales_Codeset     | 1.00                      |
|                         | Assign Users        |         | in DIS          | Sales_Codeset     | 1.00                      |
|                         |                     |         |                 |                   |                           |

2. Click New Map.

The New Codeset Map page appears.

| 📲 New Codeset Map                                                                                                    |                |                                                                                                    | _ 🗆 × |
|----------------------------------------------------------------------------------------------------|----------------|----------------------------------------------------------------------------------------------------|-------|
|                                                                                                    |                |                                                                                                    | X     |
| Codeset Map Name*                                                                                                    |                |                                                                                                    |       |
| Codeset Map Version                                                                                                    | 1.00           |                                                                                                    |       |
| Codeset Map Description                                                                                                    |                |                                                                                                    |       |
|                                                                                                    |                |                                                                                                    |       |
|                                                                                                    |                |                                                                                                    |       |
| Source Codeset                                                                                                    |                | Source                                                                                                    |       |
| 3rd Party Flat Files.Misc Marital Status Coc<br>3rd Party Flat Files.Misc Gender Codes<br>APJ Demo.Gender Codes<br>EDW.Gender<br>EDW.Marital Status<br>EDW.Country Codes | les            | 3rd Party Flat Files<br>3rd Party Flat Files.3rd Party Flat Files<br>A_System<br>A_System.A_Environment<br>AdventureWorks<br>AdventureWorks.AdentureWorks_Staging | •     |
| Target Codeset                                                                                                    |                | Target                                                                                                    |       |
| 3rd Party Flat Files.Misc Marital Status Coc<br>3rd Party Flat Files.Misc Gender Codes<br>APJ Demo.Gender Codes<br>EDW.Gender<br>EDW.Marital Status<br>EDW.Country Codes | les 🔺          | 3rd Party Flat Files<br>3rd Party Flat Files.3rd Party Flat Files<br>A_System<br>A_System.A_Environment<br>AdventureWorks<br>AdventureWorks.AdentureWorks_Staging | •     |
| Auto Map 🔲 *Auto r                                                                                                    | mapping occurs | for source and target codes having the same value                                                                                                    | es.   |

3. Enter the Codeset Map Name and Codeset Map Description.

For example:

- Codeset Map Name: Gender Crosswalk
- **Codeset Map Description**: The codeset map is the code mappings between the two codesets, Misc Gender Codes and Gender.
- 4. Select the Source Codeset/System.
- 5. Click 💾.

The source codesets details are updated in the Codeset Mapping Grid.

| Creating | Code | Crosswalks | (Mappings) |
|----------|------|------------|------------|
|----------|------|------------|------------|

| DATA INTELLIGENCE SUITE Codeset     | Manage              | r                                  |                   |                           |                                   |                         | Search         |          | Q 🗘 🛛 🖉 🖪                                                                                                    |
|-------------------------------------|---------------------|------------------------------------|-------------------|---------------------------|-----------------------------------|-------------------------|----------------|----------|----------------------------------------------------------------------------------------------------|
| Enterprise Codesets Codeset Mapping | gs                  |                                    |                   |                           |                                   |                         |                |          | •                                                                                                    |
| Code Mappings Workspace 👻           | Codes               | et Mapping Grid                    |                   |                           |                                   |                         |                | ^ Co     | odeset Tree >                                                                                                    |
| Code Mappings                       |                     | <i>i</i> B                         | ê 🗟 🍪 🕯           |                           | CodeSets     Ard Party Flat Files |                         |                |          |                                                                                                    |
| C_Name                              | *                   | Source Category                    | Source<br>Codeset | Source Codeset<br>Version | Source System/Environment         | Source Code Description | Source Code ID | :        | APJ Demo     Data_Integration     Free Codesets                                                                                                    |
| - Integrated_Data                   |                     |                                    |                   |                           |                                   |                         |                | [        | - Integrated_Codese                                                                                                    |
| Integrated_Map(1.00) Map1(1.00)     | 1                   | erwin DIS                          | Sales_Codeset     | 1.00                      | Project_System                    |                         | 710            | A        | - 1 22                                                                                                    |
| E-                                  | 2                   | erwin DIS                          | Sales_Codeset     | 1.00                      | Project_System                    |                         | 711            | Jt       | - 1 44                                                                                                    |
|                                     | 3                   | erwin DIS                          | Sales_Codeset     | 1.00                      | Project_System                    |                         | 712            | K        | EDW                                                                                                    |
|                                     | 4                   | erwin DIS                          | Sales_Codeset     | 1.00                      | Project_System                    |                         | 713            | R        | 🗄 藰 Codesets                                                                                                    |
|                                     | <<br> <br> <br>  CS | Records from<br>M MapSpec Overview | 1 to 4 🔉 👔        | 25 rows per               | poge •                            |                         |                | >        | B:         ■ Project_System           B:         Soles_Codeset           -         1           -         1           -         1           -         1           -         1           -         1           -         1           -         1           -         1           -         1           -         1           -         1           -         1           -         1           -         1           -         1           -         1           -         1           -         1           -         1           -         1           -         1           -         1           -         1           -         1           -         1           -         1           -         1           -         1           -         1           -         1           -         1           -         1 <t< td=""></t<> |
|                                     | Cod<br>Cod          | eset Map Name<br>eset Map Version  | Inte              | egrated_Map               |                                   |                         |                |          | -                                                                                                    |
| Published Code Mappings             |                     |                                    | 1.0               | *                         |                                   |                         |                | $\sim$ < | >                                                                                                    |

- 6. Click 🌌.
- 7. Scroll to right of the Codeset Mapping Grid to see the Target Code Value column.
- 8. In **Codeset Tree**, expand the target category and the Codesets node.
- 9. Drag and drop the target codeset into the Code Set Mapping Grid under the Target Code Value column.

| DATA INTELLIGENCE SUITE Codeset                                                                                 | Manag | ler                                 |                      |                  |                |                              |                              | Search         |                | ० 🌣 🛛 🖻 🖪                                             |
|----------------------------------------------------------------------------------------------------|-------|-------------------------------------|----------------------|------------------|----------------|------------------------------|------------------------------|----------------|----------------|-------------------------------------------------------|
| Enterprise Codesets Codeset Mapping                                                                             | ļs    |                                     |                      |                  |                |                              |                              |                |                | •                                                     |
| Code Mappings Workspace 🗸 🗸                                                                                     | Cod   | eset Mapping Grid                   |                      |                  |                |                              |                              |                | ^              | Codeset Tree >                                        |
| Code Mappings     APJ DEmo     C_Name     C_Name     D     C_D Crosswalls     C_D Crosswalls     C_D Crosswalls | 7     | <u>8</u>                            |                      |                  |                |                              | Ø                            | 2 🖶 婱 🛚        |                | CodeSets     Grant Party Flat Files                   |
|                                                                                                    | me    | Source Code Value                   | Target Code<br>Value | Target Code Name | Target Code ID | Target<br>Code<br>Descriptic | Target<br>System/Environment | Target Codeset | Targe<br>Versi | APJ Demo     Ary Data_Integration     G-     Codesets |
|                                                                                                    |       | 1                                   | Integrated_C         | odeset           |                |                              |                              |                |                | integrated_Codese                                     |
| Mappings     Integrated_Map(1.00)                                                                               |       | 4                                   |                      |                  |                |                              |                              |                |                | EDW                                                   |
|                                                                                                    |       | 2                                   |                      |                  |                |                              |                              |                |                | 10 ICD 10                                             |
| E New_Category                                                                                                  |       | 3                                   |                      |                  |                |                              |                              |                |                | ICD 9 ID 9 ID 10                                      |
|                                                                                                    | <     |                                     |                      |                  |                |                              |                              |                | >              | ⊕ ∰ New_Cat<br>⊕ ∰ New_Category<br>⊕ ∰ SAP            |
|                                                                                                    | •     | SM MapSpec Overview                 | •                    |                  |                |                              | Ø                            |                | •              |                                                       |
|                                                                                                    | Co    | deset Map Name<br>deset Map Version | Inte                 | grated_Map       |                |                              |                              |                |                |                                                       |
| Published Code Mappings                                                                                         |       | · · · · · · · · · ·                 | 1.00                 |                  |                |                              |                              |                | $\sim$         | < >                                                   |

10. Click 📕.

The code mappings are successfully saved.

11. Click 💱 to validate the code mapping.

The code map is validated. Ensure that all the required codes are mapped.

Use the following options:

### Export

To download the code map details in .xlsx format, click a.

### **Extend Mapping Grid**

To extend the Codeset Mapping Grid, click

Once the code map is created, you can:

- Edit Code Mappings
- Create new version of the code map
- Publish and associate the code map with data item mappings

## **Editing Code Mappings**

You can update source codesets and target codesets in the Codeset Mapping Grid.

To update source codesets, follow these steps:

- 1. Go to Application Menu > Data Catalog > Codeset Manager > Codeset Mappings.
- 2. In the **Code Mappings Workspace** pane, expand a category and click a codemap.

The Codeset Mapping Grid and CSMMapSpec Overview pane appears.

| Enterprise Codesets Codeset Mapping                             | s                                          |                      |                   |                           |                                  |                         |                   |    | •                                                                          |
|-----------------------------------------------------------------|--------------------------------------------|----------------------|-------------------|---------------------------|----------------------------------|-------------------------|-------------------|----|----------------------------------------------------------------------------|
| Code Mappings Workspace 👻                                       | Codese                                     | et Mapping Grid      |                   |                           |                                  |                         |                   | ^  | Codeset Tree >                                                             |
| E Code Mappings<br>APJ DEmo<br>C_Name<br>DW<br>C_Name<br>C_Name | 2                                          | ð                    | 53                | E- CodeSets               |                                  |                         |                   |    |                                                                            |
|                                                                 | #                                          | Source Category      | Source<br>Codeset | Source Codeset<br>Version | Source System/Environment        | Source Code Description | on Source Code ID |    | APJ Demo<br>B Dato_Integration<br>B Dato_Integration<br>B Dato_Untegration |
| Integrated_Data                                                 |                                            |                      |                   |                           |                                  |                         |                   |    | erwin DIS     ICD 10                                                       |
| Integrated_Map(1.00)                                            | 1                                          | erwin DIS            | Sales_Codeset     | 1.00                      | Project_System                   |                         | 710               | Ad | ICD 9                                                                      |
| H Map1(1.00)                                                    | 2 erwin DIS Sales_C<br>3 erwin DIS Sales_C |                      | Sales_Codeset     | 1.00                      | Project_System                   |                         | 711               | Jo | ■ ■ N_Cat ■ ■ New_Cat                                                      |
|                                                                 |                                            |                      | Sales_Codeset     | 1.00                      | Project_System                   |                         | 712               | Ko | New_Category     SAP                                                       |
|                                                                 | 4                                          | erwin DIS            | Sales_Codeset     | 1.00                      | Project_System                   |                         | 713               | Re |                                                                            |
|                                                                 | 1                                          |                      |                   |                           |                                  |                         |                   |    |                                                                            |
|                                                                 | ×<br> <                                    | < Records from       | 7                 |                           |                                  |                         |                   |    |                                                                            |
|                                                                 | < CS/                                      | M MapSpec Overview   | •                 |                           |                                  |                         |                   | •  |                                                                            |
|                                                                 | ĺ ĺ ĺ ĺ ĺ ĺ ĺ ĺ ĺ ĺ ĺ ĺ ĺ ĺ ĺ ĺ ĺ ĺ ĺ      |                      |                   |                           |                                  |                         |                   |    |                                                                            |
|                                                                 | Code                                       | eset Map Name        | Inte              | egrated_Map               |                                  |                         |                   |    |                                                                            |
|                                                                 | Code                                       | eset Map Version     | 1.0               | 0                         |                                  |                         |                   |    |                                                                            |
| Published Code Mappings                                         | Code                                       | eset Map Description | Co                | de map when source        | e and target have different code | values.                 |                   | ~  |                                                                            |

3. In CSM Mapping Overview pane, click **2**.

You can update Codeset Map Name and Codeset Map Description.

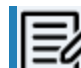

You cannot edit Codeset Map Version.

- 4. Select a new Source Codeset and Source System/Environment.
- 5. Select a Target Codeset and Target System/Environment.
- 6. Click 💾.

**Editing Code Mappings** 

The Codeset Mapping Grid is updated with the new source codeset. But, the target codeset doesn't update in the Codeset Mapping Grid. You need to drag and drop target codeset from the Codeset Tree to Codeset Mapping Grid.

| DATA INTELLIGENCE SUITE Codese                        | t Manager                                                                           |                                                 |                   |                      |                  |                | Search                       | 1                       | Q       | ¢ 0                              |        |
|-------------------------------------------------------|-------------------------------------------------------------------------------------|-------------------------------------------------|-------------------|----------------------|------------------|----------------|------------------------------|-------------------------|---------|----------------------------------|--------|
| Code Mappings Workspace                               | Codeset Mapp                                                                        | ing Grid                                        |                   |                      |                  |                |                              | ^                       | Codeset | ree                              | •<br>> |
| Code Mappings                                         | 🖉 🗟 🧳 🖗 🖗                                                                           |                                                 |                   |                      |                  |                |                              |                         |         | odeSets<br>3rd Party Flat        | Filos  |
| C_Name<br>EDW                                         | urce Code ID                                                                        | Source Code Name                                | Source Code Value | Target Code<br>Value | Target Code Name | Target Code ID | Target<br>Code<br>Descriptio | Target<br>System/Enviro |         | APJ Demo<br>Data_Integrat<br>EDW | ion    |
| Integrated_Data     Mappings     Integrated_Map(1.00) |                                                                                     | Admin                                           | 1                 |                      |                  |                |                              |                         | ÷ .     | erwin DIS<br>ICD 10<br>ICD 9     |        |
| Map1(1.00)                                            |                                                                                     | Joe Villers                                     | 4                 |                      |                  |                |                              |                         |         | N_Cat<br>New_Cat<br>New Category | rv.    |
|                                                       |                                                                                     | Karfik Sridhar<br>Resource_Name                 | 3                 |                      |                  |                |                              |                         | ÷-      | SAP                              | ,<br>  |
|                                                       | <                                                                                   | C Percenti from 1 to 4 A N I 25 TOWS DEF DODE • |                   |                      |                  |                |                              |                         |         |                                  |        |
|                                                       | CSM MapS                                                                            | CSM MapSpec Overview                            |                   |                      |                  |                |                              |                         |         |                                  |        |
|                                                       | Codeset Ma                                                                          | p Name                                          | Integrated_Map    | Integrated_Map       |                  |                |                              |                         |         |                                  |        |
|                                                       | Codeset Map Description Code map when source and target have different code values. |                                                 |                   |                      |                  |                |                              |                         |         |                                  |        |
| Published Code Mappings                               |                                                                                     |                                                 |                   |                      |                  |                |                              | ~                       |         |                                  |        |

To update target codeset in the Codeset Mapping Grid, follow these steps:

1. In the Codeset Mapping Grid, click 🜌 .

The Codeset is locked and other users cannot make changes.

- 2. In the Codeset Tree, expand the target category and the **Codesets** node.
- 3. Drag and drop the target codeset into the Code Set Mapping Grid under the Target Code Value column.
- 4. Click 💾.

The target codeset is updated in the Codeset Mapping Grid.

To update target code values in the Codeset Mapping Grid, follow these steps:

**Editing Code Mappings** 

- 1. In the Codeset Mapping Grid, click 2.
- 2. Double-click a cell under the Target Code Value column and update it with the one of the options available.

| DATA INTELLIGENCE SUITE Codeset   | Manager                                 |                          |                                                        |                       |                   |                              | Search                       |        | Q 🌣 🛛 🖻              | 8     |
|-----------------------------------|-----------------------------------------|--------------------------|--------------------------------------------------------|-----------------------|-------------------|------------------------------|------------------------------|--------|----------------------|-------|
| Code Mappings Workspace           | Codeset Mapping Grid                    |                          |                                                        |                       |                   |                              |                              | ^      | Codeset Tree         | •     |
| E- I Code Mappings                | 2 2 2 2 2 2 2 2 2 2 2 2 2 2 2 2 2 2 2 2 |                          |                                                        |                       |                   |                              |                              |        | CodeSets             |       |
| C_Name     COCCOSSwalks           | Source Code Name                        | Source Code Value        | Target Code To<br>Value                                | Target Code Name      | Target Code ID    | Target<br>Code<br>Descriptio | Target<br>System/Environment | Targe  | APJ Demo             |       |
| E Integrated_Data                 | Admin                                   | 1                        | Ц                                                      | Admin                 | 714               |                              | Project_System               | Integr | E Integrated_Co      | odese |
| Mappings     Integrated_Map(1.00) | Joe Villers                             | 4                        | 11 (Integrated_Co                                      | Kartik Sridhar        | 716               |                              | Project_System               | Integr | - 11 22              |       |
| Map1(1.00)                        | Kartik Sridhar                          | 2                        | 22 [Integrated_Co<br>33 [Integrated_Co<br>Clear Target | Resource_Name         | 717               |                              | Project_System               | Integr | - 1 33               |       |
| E                                 | Resource_Name                           | 3                        |                                                        | Joe Villers           | 715               |                              | Project_System               | Integr | € 🛔 EDW              |       |
|                                   | CSM MapSpec Oven                        | riew                     | grated_Map                                             |                       | _                 | Ď                            | ì                            | >      | Codesets             | n     |
|                                   | Codeset Map Version                     | Codeset Map Version 1.00 |                                                        |                       |                   |                              |                              |        | New_Category     SAP |       |
| Published Code Mappings           | Codeset Map Descript                    | ion Cor                  | de map when source                                     | and target have diffe | rent code values. |                              |                              | ~      | <                    | >     |

3. Click

The target code values are updated.

## **Versioning Code Mappings**

You can create versions of code mappings and track legacy of a code map.

The new version is available in the Code Mappings Workspace under the Mappings tree.

To create new versions of code mappings, follow these steps:

- 1. Go to Application Menu > Data Catalog > Codeset Manager > Codeset Mappings.
- 2. In the Code Mappings Workspace pane, right-click a codeset map.

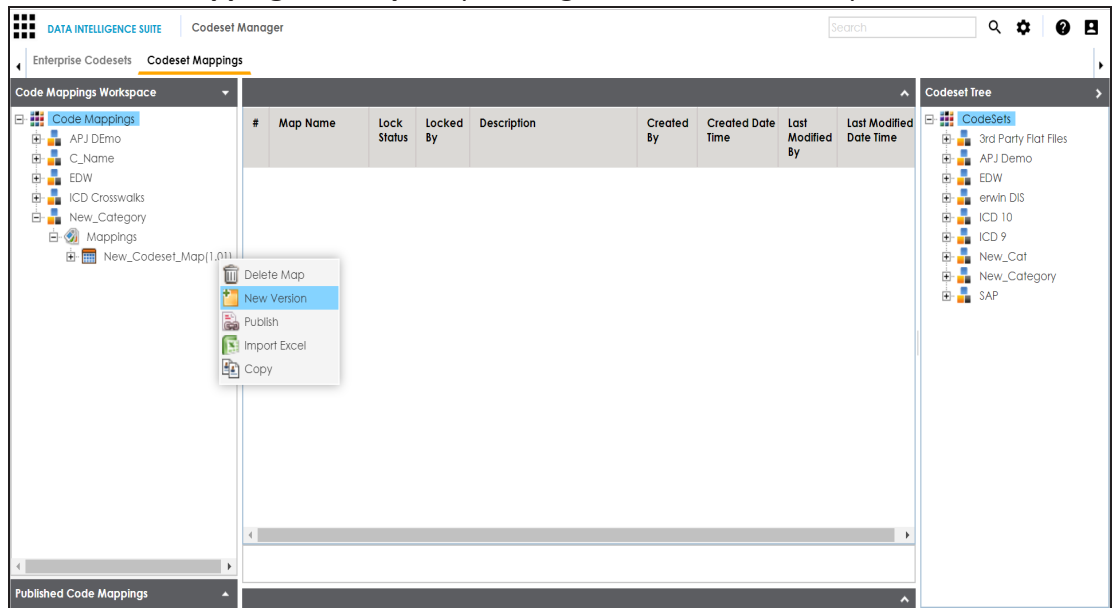

- 3. Click New Version.
- 4. The New Codeset Map Version page appears.

#### Versioning Code Mappings

| 🎽 New Codeset Map Version |                 | _ 🗆 × |
|---------------------------|-----------------|-------|
|                           |                 |       |
| Codeset Map Name*         | New_Codeset_Map |       |
| Codeset Map Version       | 1.02            |       |
| Codeset Map Description   |                 |       |
|                           |                 |       |
|                           |                 |       |
| Map Version Label         |                 |       |
| Map Changed Description*  |                 |       |
|                           |                 |       |
|                           |                 |       |

5. Enter appropriate values in the fields. Fields marked with a red asterisk are mandatory. Refer to the following table for field descriptions.

| Field Name  | Description                                                   |  |  |  |  |  |  |
|-------------|---------------------------------------------------------------|--|--|--|--|--|--|
| Codeset Map | Specifies the name of the codeset map.                        |  |  |  |  |  |  |
| Name        | For example, Gender Crosswalk.                                |  |  |  |  |  |  |
| Codeset Map | Specifies the new version of the codeset map.                 |  |  |  |  |  |  |
| Version     | For example, 1.02.                                            |  |  |  |  |  |  |
| Codocot Man | Specifies the description about the codeset map.              |  |  |  |  |  |  |
|             | For example: The codeset map is the code mappings between the |  |  |  |  |  |  |
| Description | two codesets, Misc Gender Codes and Gender.                   |  |  |  |  |  |  |
| Map Version | Specifies the version label of the codeset map.               |  |  |  |  |  |  |
| Label       | For example, Beta.                                            |  |  |  |  |  |  |

# 6. Click

The new version is created and saved in the Mappings tree while the older version is archived.

A code map can be associated with a data item mapping to standardize data across the organization. These code maps are maintained in Codesets Manager. For more information on codesets and code mappings, refer to the <u>Using Codesets Manager</u> section.

Before associating a code map with data item mappings, ensure that you publish the code map.

### **Publishing Code Maps**

To publish code maps, follow these steps:

- 1. Go to Application Menu > Data Catalog > Codeset Manager > Codeset Mappings.
- 2. In the Code Mappings Workspace pane, right-click a code map.

The available options appear.

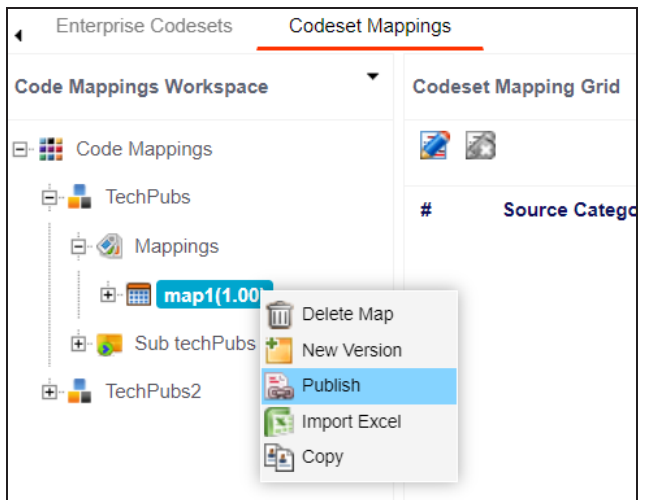

3. Click Publish.

The Publish Codeset Map page appears.

| 💦 Publish Codeset Map             | _ = ×                                                       |
|-----------------------------------|-------------------------------------------------------------|
|                                   |                                                             |
|                                   |                                                             |
| Codeset Map Name*                 | Integrated_Map                                              |
| Codeset Map Version               | 1.01                                                        |
| Codeset Map Description           | Code map when source and target have different code values. |
| Map Version Label                 |                                                             |
| Map Changed Description*          | Updated Code Values.                                        |
| Publish Environmen <del>t</del> * | DEV ^<br>PROD Production Test ~                             |

4. Enter appropriate values in the fields. Fields marked with a red asterisk are mandatory. Refer to the following table for field descriptions.

| Field Name     | Description                                                       |  |  |  |  |  |  |
|----------------|-------------------------------------------------------------------|--|--|--|--|--|--|
| Codeset Map    | Specifies the name of the code map.                               |  |  |  |  |  |  |
| Name           | For example, Gender Crosswalk.                                    |  |  |  |  |  |  |
| Codeset Map    | Specifies the new version of the code map.                        |  |  |  |  |  |  |
| Version        | For example, 1.02.                                                |  |  |  |  |  |  |
| Codecet Man    | Specifies the description about the code map.                     |  |  |  |  |  |  |
|                | For example: The codeset map is the code mappings between the     |  |  |  |  |  |  |
| Description    | two codesets, Misc Gender Codes and Gender.                       |  |  |  |  |  |  |
| Map Version    | Specifies the version label of the code map.                      |  |  |  |  |  |  |
| Label          | For example, Beta.                                                |  |  |  |  |  |  |
| Map Changed    | Specifies the description about the changes made in the code map. |  |  |  |  |  |  |
| Description    | For example: Code values were updated.                            |  |  |  |  |  |  |
|                | Specifies the environment where the code map is being published.  |  |  |  |  |  |  |
| Publish Envir- | For example, test.                                                |  |  |  |  |  |  |
| Uninent        | You can create publish environments in Enterprise Codesets.       |  |  |  |  |  |  |

| Field | Name                       | Description                                                         |  |  |  |  |
|-------|----------------------------|---------------------------------------------------------------------|--|--|--|--|
|       |                            | For more information on creating publish environments, refer to the |  |  |  |  |
|       | Publishing Codesets topic. |                                                                     |  |  |  |  |

5. Click 💾.

The code map is published and it can be found in the Published Code Mappings pane under the selected Publish Environment.

A new version of the code map is created under the Mappings tree.

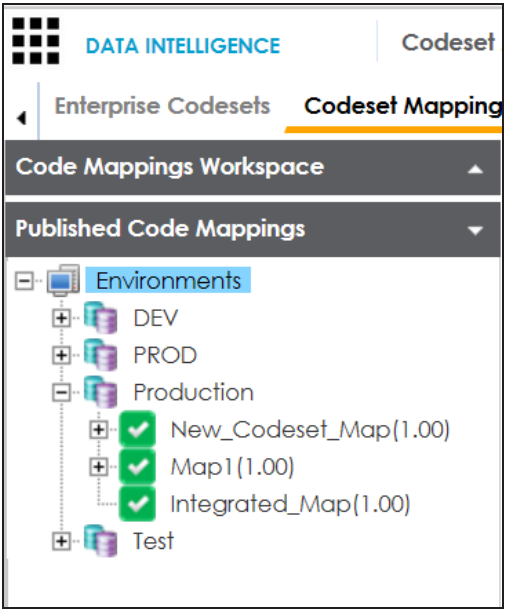

A published code map can be associated with a mapping in the Mapping Manager. The published code map is available under the Code Mappings Catalog.

### **Associating Code Maps**

To associate published code maps with data item mappings, follow these steps:

- 1. Go to Application Menu > Data Catalog > Mapping Manager.
- 2. In the **Workspace Mappings** pane, click the required map.

Associating Code Maps with Data Item Mappings

| Workspace Mappings                                                                             | • • | Mapping Specificati     | on Graphic                    | al Designer T        | est Specification     | Workflow Log               |                         |
|------------------------------------------------------------------------------------------------|-----|-------------------------|-------------------------------|----------------------|-----------------------|----------------------------|-------------------------|
|                                                                                                | •   | 2 🗐 🔯 🔳 🍣               | [Data Integrat                | tion]                |                       |                            | Profiles:               |
| Transformations                                                                                | ;   | # Target System<br>Name | Target<br>Environment<br>Name | Target Table<br>Name | Target Column<br>Name | Target Column<br>Data Type | Target Column<br>Length |
| 🖌 🔜 Mappings                                                                                   |     | 1 SQLTechPubs           | SQLTechPubs                   | dbo.Customers        | CustomerID            | nchar                      | 5                       |
| <ul> <li>Tata Integration (v1.00)</li> <li>MappingTargets</li> <li>DranDrop (v1.00)</li> </ul> |     | 2 SQLTechPubs           | SQLTechPubs                   | dbo.Customers        | CompanyName           | nvarchar                   | 40                      |
| SalesforceIntegration (v1.                                                                     | .0( | 3 SQLTechPubs           | SQLTechPubs                   | dbo.Customers        | ContactName           | nvarchar                   | 30                      |
| <ul> <li>Forject 1 (4)</li> <li>Forject Tech Pubs (8)</li> </ul>                               |     | 4 SQLTechPubs           | SQLTechPubs                   | dbo.Customers        | ContactTitle          | nvarchar                   | 30                      |
| <ul> <li>Tech Pubs Online (6)</li> <li>TechPubs (6)</li> </ul>                                 | L   | 5 SQLTechPubs           | SQLTechPubs                   | dbo.Customers        | Address               | nvarchar                   | 60                      |

The Mapping Specification grid appears.

- 3. Click 🜌.
- 4. In the Mapping Specification grid, right-click the header menu.

| ier      | Test Specification    | Workflow Log               |                         |                            |                                                                                                    | • | Metadata Catalog           |
|----------|-----------------------|----------------------------|-------------------------|----------------------------|----------------------------------------------------------------------------------------------------|---|----------------------------|
| ation]   |                       | Pro                        | files: Mapping_D        | esigner_Profil             | Q: Là 👯 🛛 🖬 📷 💌 < L                                                                                                    | Ų | Metadata Combo C           |
| et Table | Target Column<br>Name | Target Column<br>Data Type | Target Column<br>Length | Target Column<br>Precision | Target Column Target Column<br>Scale Nullable Flag<br>Target Table Alias<br>Target Column Class<br>Target Column Alias<br>Target Business Key Flag | • | Metadata                   |
| istomer  | s PostalCode          | nvarchar                   | 10                      | 0                          | Specification Artifacts Reference Table Business Rule                                                                                              | • | Systems                    |
| istomer  | s City                | nvarchar                   | 15                      | 0                          | 0                                                                                                    | ľ | erwin DI Suite<br>erwin DM |

5. Select the **CSM Mapping** check box.

The CSM Mapping Column appears in the Mapping Specification grid.

- 6. In the right pane, expand **Code Mapping Catalog**.
- 7. Drag the code map into the **Mapping Specification** grid and drop it under the **CSM Mapping** column for the required row.

8. Click 🔜.

The code map is associated with the data item mappings.